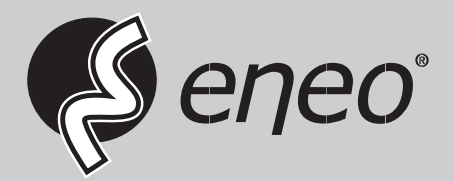

# **User Manual**

Gigabit Switch, Managed, 250W, 24x PoE, 4x SFP, 1000Mbps, Wall-/Rack mounting, Desktop

IAR-7SE2024MMA

#### **About This Document**

This document is <u>Web-based Configuration Guide</u>, including Web network management system (short for Web system) configuration instructions. It is intended for engineers or anyone who needs to configure the switch by Web system.

#### Announcement

The information in this document is subject to change without notice.

The document is only used as operation guide, except for other promises. No warranties of any kind, either express or implied are made in relation to the description, information or suggestion or any other contents of the manual.

The images shown here are indicative only. If there is inconsistency between the image and the actual product, the actual product shall govern.

#### **Symbol Conventions**

The symbols that may be found in this document are defined as follows.

| Symbol | Description                                                                                                    |
|--------|----------------------------------------------------------------------------------------------------|
|        | Indicates a hazard with a high level of risk, which if not avoided, will result in death or serious injury.                                                     |
|        | Indicates a hazard with a medium or low level of risk, which if not avoided, could result in minor or moderate injury.                                          |
|        | Indicates a potentially hazardous situation, which if not avoided, could result in equipment damage, data loss, performance degradation, or unexpected results. |
| NOTE   | Provides additional information to emphasize or supplement important points in the main text.                                                                   |

### **Content**

| 1  | Conf  | iguration Instruction                          | .1  |
|----|-------|------------------------------------------------|-----|
| 2  | Envi  | ronments Requirements                          | .2  |
|    | 2.1   | Hardware Requirements                          | .2  |
|    | 2.2   | Software Requirements                          | .2  |
| 3  | Set L | Jp Network Connection                          | .3  |
|    | 3.1   | Set Static IP for the Management Computer      | .3  |
|    | 3.2   | Confirm the Network Connection by Ping Command | .5  |
|    | 3.3   | Cancel the Proxy Server                        | .5  |
| 4  | Logi  | n the Web System                               | .7  |
|    | 4.1   | Login and Start                                | .7  |
|    | 4.2   | Web System User Interface                      | .8  |
|    | 4.3   | Saving Configuration                           | .9  |
|    | 4.4   | Viewing Configuration                          | .9  |
|    | 4.5   | User Timeout                                   | .9  |
|    | 4.6   | Logging-out Web System                         | .9  |
| 5  | Syste | em Status                                      | .10 |
| 6  | Port  | Setting                                        | .11 |
|    | 6.1   | Port Setting                                   | .11 |
|    | 6.2   | Storm                                          | .12 |
|    | 6.3   | Speed Limit                                    | .13 |
| 7  | PoE.  |                                                | .15 |
|    | 7.1   | Power Control                                  | .15 |
|    | 7.2   | Schedule                                       | .17 |
| 8  | VLAN  | ۷                                              | .19 |
|    | 8.1   | Port VLAN                                      | .19 |
|    | 8.2   | VLAN Forward                                   | .20 |
|    | 8.3   | MAC-based VLAN                                 | .21 |
|    | 8.4   | Protocol-based VLAN                            | .21 |
|    | 8.5   | QinQ                                           | .23 |
|    | 8.6   | PVLAN                                          | .24 |
| 9  | QoS   |                                                | .26 |
|    | 9.1   | QoS Setting                                    | .26 |
|    | 9.2   | DSCP                                           | .27 |
| 10 | LAC   | D                                              | .28 |
|    | 10.1  | TRUNK                                          | .28 |
|    | 10.2  | RSTP                                           | .29 |
|    | 10.3  | Loopback                                       | .32 |
|    | 10.4  | Fast Ring                                      | .33 |
|    | 10.5  | ССМ                                            | .35 |
| 11 | Port  | Security                                       | .36 |
|    | 11.1  | Static Address Lock                            | .36 |
|    | 11.2  | 802.1x Authentication                          | .37 |
|    | 11.3  | RADIUS Database                                | .39 |
| 12 | Netw  | ork Management                                 | .40 |
|    | 12.1  | SNMP                                           | .40 |
|    | 12.2  | Port Mirror                                    | .42 |
|    |       |                                                |     |

|    | 12.3  | Email Alarm        | 43 |
|----|-------|--------------------|----|
|    | 12.4  | IGMP Snooping      | 44 |
|    | 12.5  | DHCP               | 45 |
|    | 12.6  | DHCP Relay         | 47 |
|    | 12.7  | DHCPv6 Snooping    | 48 |
|    | 12.8  | Telnet Setting     | 49 |
| 13 | Netw  | ork Information    | 50 |
|    | 13.1  | Flow Statistics    | 50 |
|    | 13.2  | MAC Table          | 51 |
| 14 | Syste | em Management      | 52 |
|    | 14.1  | IP Address         | 52 |
|    | 14.2  | User Management    | 53 |
|    | 14.3  | Log Information    | 54 |
|    | 14.4  | File Management    | 55 |
|    | 14.5  | Web Access Control | 57 |
|    | 14.6  | One Key Smart      | 57 |
|    |       |                    |    |

### **1** Configuration Instruction

To facilitate configuration and the maintenance of the switch, the Web system is provided to users. You can log in the Web system to configure and maintain devices through the graphic user interface (GUI).

The Web-based configuration guide describes the configuration and maintenance of the switch through the Web system. It is intended for engineers or anyone who needs to configure the switch through the Web system.

#### Web System Overview

The Web system provides the functions as below.

- System Status
- Port Setting
- PoE (Only apply to PoE switches)
- VLAN
- QoS
- LACP
- Port Security
- Network Management
- Network Statistics
- System Management

Please follow the instructions below to configure the Web system.

### 2 Environments Requirements

### 2.1 Hardware Requirements

The management PC recommended as below.

- Make sure the management PC has already been with Ethernet port.
- Use a network cable to connect the Ethernet port of PC and the Ethernet port of the switch.

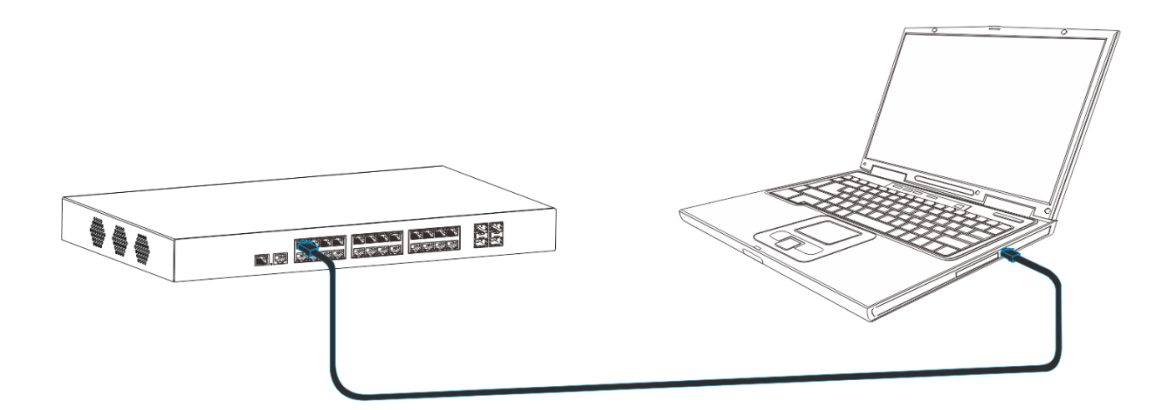

#### 2.2 Software Requirements

The browser version recommend as below.

- IE10 or higher
- Firefox browser
- Chrome

### 3 Set Up Network Connection

Before login the Web system to start configuration, users need to set up the network connection as follow steps.

- Set the IP of the PC and the switch in the same network segment. The default IP address of the switch is 192.168.1.200, network gate is 255.255.255.0.
- The port to connect management PC for Web setting must be management VLAN. By default, management VLAN is VLAN 1, and each port of the switch is VLAN1.
- If you need to connect the remote network, please make sure the management PC and the router can do the jobs above.
- This product can't assign the IP address for the management PC, please configure the management static IP manually before web configuration.

#### 3.1 Set Static IP for the Management Computer

Operation steps (take Windows 7 as sample):

 Click <Start> to enter the <Start> menu, select <Control Panel> Double click <Network Connection> icon, then double click the <Local Connection> icon, <Local Area Connection Status> window pops out.

| ieneral Support |          |            |
|-----------------|----------|------------|
| Connection      |          |            |
| Status:         |          | Connected  |
| Duration:       |          | 00:04:10   |
| Speed:          |          | 100.0 Mbps |
| Activity        | 2        | -0         |
|                 | Sent — 🕎 | — Received |
| Bytes:          | 7,146    | 7,917      |
| Properties      | Disable  |            |

• Click <Property> button, enter <Local Area Connection Property> window.

| 🕹 Local Area Connection Properties 🛛 🔹 💽                                                                                                    |
|----------------------------------------------------------------------------------------------------|
| General Advanced                                                                                                    |
| Connect using:                                                                                                    |
| Intel 21140-Based PCI Fast Ethernet /                                                                                                    |
| This connection uses the following items:                                                                                                    |
| <ul> <li>Client for Microsoft Networks</li> <li>File and Printer Sharing for Microsoft Networks</li> <li>QoS Packet Scheduler</li> <li>Internet Protocol (TCP/IP)</li> </ul> |
| Install         Uninstall         Properties           Description                                                                                                    |
| Transmission Control Protocol/Internet Protocol. The default<br>wide area network protocol that provides communication<br>across diverse interconnected networks.            |
| <ul> <li>✓ Show icon in notification area when connected</li> <li>✓ Notify me when this connection has limited or no connectivity</li> </ul>                                 |
| OK Cancel                                                                                                    |

- Select <Internet Protocol (TCP/IP)>, click <Property> button, enter <Internet Protocol (TCP/IP) Properties> window. Select the option <Use the following IP address>, input IP address (use arbitrary value between 192.168.1.1~ 192.168.1.254, except 192.168.1.200) and the subnet mask (255.255.255.0).
- Click "OK" to finish the configuration.

| Internet Protocol (TCP/IP) Properties 🛛 🔹 💽                                                                         |                                                                          |  |
|----------------------------------------------------------------------------------------------------|--------------------------------------------------------------------------|--|
| General                                                                                                    |                                                                          |  |
| You can get IP settings assigned auton<br>this capability. Otherwise, you need to a<br>the appropriate IP settings. | natically if your network supports<br>ask your network administrator for |  |
| Obtain an IP address automatical                                                                                    | y                                                                        |  |
| • Use the following IP address:                                                                                     |                                                                          |  |
| IP address:                                                                                                    | 192.168.1.92                                                             |  |
| Subnet mask:                                                                                                    | 255 . 255 . 255 . 0                                                      |  |
| Default gateway: 192 . 168 . 1 . 1                                                                                  |                                                                          |  |
| O Obtain DNS server address automatically                                                                           |                                                                          |  |
| ─● Use the following DNS server add                                                                                 | Iresses:                                                                 |  |
| Preferred DNS server:                                                                                               | 192.168.1.2                                                              |  |
| Alternate DNS server:                                                                                               | 202 . 96 . 128 . 86                                                      |  |
|                                                                                                    | Advanced                                                                 |  |
|                                                                                                    | OK Cancel                                                                |  |

#### Note:

· DNS server address can be empty or be filled in with the real server address.

#### 3.2 Confirm the Network Connection by Ping Command

Operation Steps as below:

• Click <Start> button to enter <Start> menu, select <Run>, popping out the dialog.

| Run   | ? 🛛                                                                                                    |
|-------|----------------------------------------------------------------------------------------------------|
| -     | Type the name of a program, folder, document, or<br>Internet resource, and Windows will open it for you. |
| Open: | CMD 💌                                                                                                    |
|       | OK Cancel Browse                                                                                         |

 Input "ping 192.168.1.200", and press enter. If there is equipment response displaying in the pop out dialog, that means network connection succeed, otherwise please check if the network connection is correct.

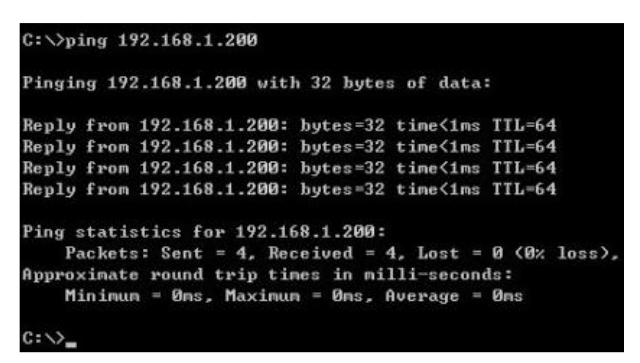

#### 3.3 Cancel the Proxy Server

If this management PC uses proxy server to visit the internet, then the proxy service must be prohibited as follows:

• In browser, select <Tool/Internet Option> to enter <Internet Options> window.

| Connection                                                               | e   P                                                                                                    |                                                                                      | Advanced                                          |
|--------------------------------------------------------------------------|----------------------------------------------------------------------------------------------------|--------------------------------------------------------------------------------------|---------------------------------------------------|
| General                                                                  | Security                                                                                                    | Privacy                                                                              | Content                                           |
| iome page                                                                |                                                                                                    |                                                                                      |                                                   |
| To cre                                                                   | ate home page tab                                                                                             | s, type each addres                                                                  | s on its own line                                 |
| http:                                                                    | //hao.360.cn/?safe                                                                                            |                                                                                      | -                                                 |
|                                                                          |                                                                                                    |                                                                                      |                                                   |
|                                                                          |                                                                                                    | 18                                                                                   | -                                                 |
|                                                                          | Use <u>current</u>                                                                                            | Use de <u>f</u> ault                                                                 | Use <u>b</u> lank                                 |
| rowsing history                                                          |                                                                                                    |                                                                                      |                                                   |
|                                                                          |                                                                                                    |                                                                                      |                                                   |
| Delete                                                                   | temporary files, hi                                                                                           | story, cookies, save                                                                 | ed passwords,                                     |
| And w                                                                    | e temporary files, hi<br>eb form information                                                                  | story, cookies, save<br>).                                                           | ed passwords,                                     |
| Delete     and w     T De                                                | e temporary files, hi<br>eb form information<br>elete bro <u>w</u> sing histo                                 | story, cookies, save<br>h.<br>ry on exit                                             | ed passwords,                                     |
| And w                                                                    | e temporary files, hi<br>eb form information<br>elete bro <u>w</u> sing histo                                 | story, cookies, save<br>n.<br>ry on exit<br>Delete                                   | ed passwords,<br>Settings                         |
| earch                                                                    | e temporary files, h<br>eb form information<br>elete bro <u>w</u> sing histo                                  | story, cookies, save<br>h.<br>ry on exit<br>Delete                                   | ed passwords,                                     |
| iearch Chang                                                             | e temporary files, hi<br>eb form information<br>elete browsing histo<br>te search defaults.                   | story, cookies, save<br><br>ry on exit<br>                                           | ed passwords,                                     |
| iearch                                                                   | e temporary files, hi<br>eb form information<br>elete browsing histo<br>ge search defaults.                   | story, cookies, save<br>n.<br>ry on exit<br>                                         | ed passwords,<br>Settings<br>Settings             |
| iearch<br>Chang<br>Tabs                                                  | temporary Files, h<br>eb form information<br>elete browsing histo<br>ge search defaults.                      | story, cookies, save                                                                 | ed passwords,<br>Settings<br>Settings             |
| iearch<br>and w<br>Chang<br>Chang<br>Chang                               | temporary Files, h<br>eb form information<br>elete browsing histo<br>ge search defaults.<br>ge how webpages a | story, cookies, save                                                                 | ed passwords,<br>Settings<br>Settings<br>Settings |
| iearch<br>Tabs<br>Chang<br>Chang<br>Chang<br>Chang<br>tabs.              | temporary files, h<br>eb form information<br>alete browsing histo<br>ge search defaults.<br>ge how webpages a | story, cookies, save<br>,<br>ry on exit<br><br><br><br><br>pelete<br>re displayed in | ed passwords,<br>Settings<br>Settings<br>Settings |
| earch<br>and w<br>iearch<br>chang<br>chang<br>tabs<br>Appearance         | temporary files, h<br>eb form information<br>alete browsing histo<br>ge search defaults.<br>ge how webpages a | story, cookies, save<br>,<br>ry on exit<br><br><br><br><br>pelete                    | Settings                                          |
| earch<br>ads<br>Chang<br>Chang<br>Chang<br>tabs.<br>Uppearance<br>Colors | temporary Files, h<br>eb form information<br>elete browsing histo<br>ge search defaults.<br>ge how webpages a | ry on exit <u>D</u> elete re displayed in Fonts                                      | Settings<br>Settings<br>Settings<br>Settings      |

• Select <Connections> tab in <Internet Options> window, and click <LAN Setting> button.

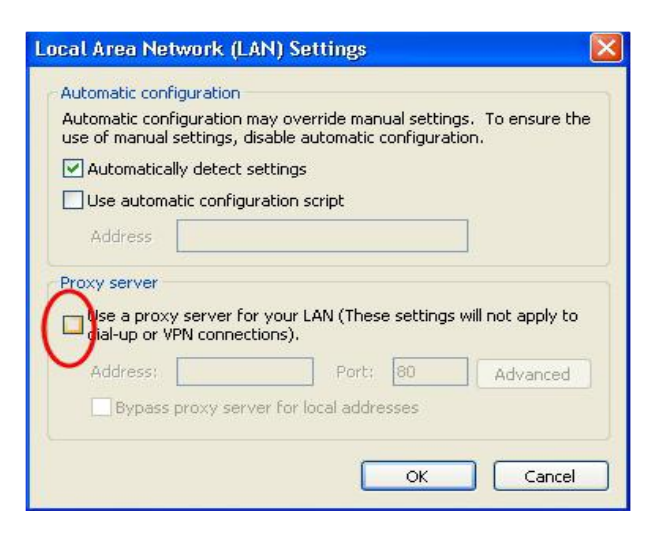

• Check if the <Use a proxy server for your LAN> option is selected. If selected, please deselect the option. Then click <OK> button.

#### Note:

- · Please follow the steps to check if the switch is installed correctly:
- · Whether the physical connection of the equipment is correct?
- · Use network cable to connect the product's Ethernet port (except the console port) with managed computer network card, and ensure the link LED of the port is on.
- · Whether the computer TCP/IP agreement setting is correct?
- Management PC's IP address must be 192.168.1.x (x range is 1~254 and x can't be 200, otherwise it will conflict with the product IP address 192.168.1.200), subnet mask: 255.255.255.0.
- Whether the computer's port VLAN ID is 1?
- · By default, the management VLAN is VLAN 1, same as each port of switch.

Now the setting up tasks are finished.

Users can login the Web system and start configuration as following.

### 4 Login the Web System

#### 4.1 Login and Start

Open the browser, input the switch default address.

Press Enter, the user login page will show in front of you as follows.

| Items                    | Default value |
|--------------------------|---------------|
| Switch default address   | 192.168.1.200 |
| Subnet mask              | 255.255.255.0 |
| Administrator's account  | admin         |
| Administrator's password | admin         |

Input Administrator's account and password, press Enter, and click <Login in>, the Web system page will be shown as below:

|                     | English 🗸                                                                                                    |
|---------------------|----------------------------------------------------------------------------------------------------|
| System s            | status   Port setting   PoE   VLAN   QoS   LACP   Port security   Network management   Network statistics   System management   Exit |
| System status       |                                                                                                    |
| World time zone     | (GMT+03:00) Istanbul 🗸                                                                                                    |
|                     | Auto adjust DST                                                                                                    |
| Time allocation     | Local time     Use NTP                                                                                                    |
| NTP server          | (Optional)                                                                                                    |
| System time         | 11/02/2020 05:49:44                                                                                                    |
| PC time             | 11/02/2020 10:13:09 update time to switch                                                                                            |
| Device name         | Switch                                                                                                    |
| Contact information |                                                                                                    |
| Contact address     |                                                                                                    |
| MAC address         | c4:08:80:01:29:27                                                                                                    |
| Hardware version    | v0.1                                                                                                    |
| Software version    | 1.2.1b_M24GE4GFP_B2M_T1                                                                                                    |
| Running time        | 00:16:37                                                                                                    |
|                     | Refresh Save Help                                                                                                    |

#### 4.2 Web System User Interface

#### **Interface Layout**

The layout and style of the Web system client GUI are described as follows.

| 2                   | 1 English 🗸                                                                                                    |
|---------------------|----------------------------------------------------------------------------------------------------|
| System              | status   Port setting   PoE   VLAN   QoS   LACP   Port security   Network management   Network statistics   System management   Exi |
| System status       | 3                                                                                                    |
| World time zone     | (GMT+03:00) Istanbul                                                                                                    |
|                     | Auto adjust DST 4                                                                                                    |
| Time allocation     | Local time O Use NTP                                                                                                    |
| NTP server          | (Optional)                                                                                                    |
| System time         | 11/02/2020 05:49:44                                                                                                    |
| PC time             | 11/02/2020 10:13:09 update time to switch                                                                                           |
| Device name         | Switch                                                                                                    |
| Contact information |                                                                                                    |
| Contact address     |                                                                                                    |
| MAC address         | c4:08:80:01:29:27                                                                                                    |
| Hardware version    | v0.1                                                                                                    |
| Software version    | 1.2.1b_M24GE4GFP_B2M_T1                                                                                                    |
| Running time        | 00:16:37                                                                                                    |
|                     | Refresh Save Help                                                                                                    |

| Items | Descriptions          |
|-------|-----------------------|
| 1     | Language setting area |
| 2     | Navigation tree       |
| 3     | Your Position         |
| 4     | Configuration area    |

### **Operation Field and Buttons**

The elements that users usually use on the Web system GUI are described as follows.

| Items               | Descriptions                                                                             |
|---------------------|------------------------------------------------------------------------------------------|
|                     | Input box.<br>Please input the value as required.                                        |
| Automatical 🔻       | Drop down list box.<br>Please choose the value as required.                              |
| Enable      Disable | Enable/ disable option.<br>Please choose as required.                                    |
| Modify              | Modify button.<br>Click to change the configured parameter.                              |
| Add                 | Add button.<br>Click to add the parameter into the system.                               |
| Delete              | Delete button.<br>Click to delete the parameter from the system.                         |
| Edit                | Edit button.<br>The same as <modify>, click to change the configured parameter.</modify> |
| Save                | Save button.<br>Click to the save the configurations.                                    |

| Pofresh | Refresh button.           |
|---------|---------------------------|
| Reliesh | Click to reload the page. |

#### 4.3 Saving Configuration

After performing configuration, users need to save the configuration data. If you do not save the configuration data, the configuration that you made will be lost after reboot.

To save configurations, please click the <Save> button at the bottom of the page to save the configuration data to memory.

#### 4.4 Viewing Configuration

Finished configuration, click <Refresh> button on the page, users can view the saved configuration.

#### 4.5 User Timeout

If users do not perform any operations on the Web system GUI for a long time, your account will be logged out and the login page is displayed.

The auto-log out interval time is 5 minutes by default.

If you need to continue operations, please log in again.

#### 4.6 Logging-out Web System

To protect security of user accounts and switches, please log out of the Web system immediately after finishing the configurations.

Users can log out of the Web system in either of the following ways:

- Click 🖾 on the top right corner of the page to close the browser.
- Click **Exit** on the top right corner of the page of Web system.

### 5 System Status

This chapter describes system status configuration. Users can configure system status and view the configuration information.

| by default the switch supports local time setting | By | default the | switch | supports | local | time | setting |
|---------------------------------------------------|----|-------------|--------|----------|-------|------|---------|
|---------------------------------------------------|----|-------------|--------|----------|-------|------|---------|

| World time zone     | (GMT+03:00) Istanbul 🗸                    |
|---------------------|-------------------------------------------|
|                     | Auto adjust DST                           |
| Time allocation     | Local time O Use NTP                      |
| NTP server          | (Optional)                                |
| System time         | 11/02/2020 05:56:36                       |
| PC time             | 11/02/2020 10:20:01 update time to switch |
| Device name         | Switch                                    |
| Contact information |                                           |
| Contact address     |                                           |
| MAC address         | c4:08:80:01:29:27                         |
| Hardware version    | v0.1                                      |
| Software version    | 1.2.1b_M24GE4GFP_B2M_T1                   |
| Running time        | 00:23:29                                  |
|                     | Refresh Save Help                         |

#### **Procedure**

Choose <System Management> <Time> in the navigation tree to open the page.

Local time.

Set the parameters as required.

| Items                 | Descriptions                                                                             | Default value |
|-----------------------|------------------------------------------------------------------------------------------|---------------|
| World Time Zone       | Display different time zones around the world.                                           |               |
|                       | Select the time zone as required or "Auto Adjust DST".                                   |               |
| Time Allocation       | Choose local time.                                                                       |               |
| System Time           | Display the current time of the system.                                                  | -             |
| PC Time               | Display the current time of management PC.                                               | -             |
| update time to switch | Click to update the <system time=""> to synchronize with the <pc time="">.</pc></system> | -             |
| Device Name           | Name the switch by inputting the name.                                                   | -             |
| Contact Information   | Input the contact information.                                                           | -             |
| Contact Address       | Input the contact address.                                                               | -             |

Click <Save>.

Use NTP.

Choose <Use NTP>. NTP is used when all the equipment clocks in the network have to be kept the same, meanwhile to ensure the accuracy of the clocks.

Set the parameters as required.

| Items      | Descriptions                                                | Default value |
|------------|-------------------------------------------------------------|---------------|
| NTP Server | Enter the correct NTP server's IP address to start setting. | Null          |

### 6 Port Setting

This chapter describes Ethernet interface configurations. Users can configure the interfaces and view configuration information.

The switch provides Ethernet interfaces, Gigabit Ethernet interfaces. Configure these interfaces as required.

| 6.1 Port | Setting |
|----------|---------|
|----------|---------|

| Port setting |      |                                   |                       |               |                         |              |             |
|--------------|------|-----------------------------------|-----------------------|---------------|-------------------------|--------------|-------------|
| Port enable  |      | Enable 🗸                          |                       |               |                         |              |             |
| Port rate    |      | Auto negotiation V Duple:         | mode Auto negotiation | ~             |                         |              |             |
| Flow control |      | Disable 🗸                         |                       |               |                         |              |             |
| Port range   |      | ОК                                | Refresh               |               |                         |              |             |
|              |      |                                   | Current.              |               | Port status             |              |             |
|              | Port | Port mark(Double-click to modify) | status(speed/duplex)  | Port property | Port rate(speed/duplex) | Flow control | Port enable |
|              | 1    | port1                             | 100M/Full             | Copper        | Auto/Auto               | disable      | enable      |
|              | 2    | port2                             | no link               | Copper        | Auto/Auto               | disable      | enable      |
|              | 3    | port3                             | no link               | Copper        | Auto/Auto               | disable      | enable      |
|              | 4    | port4                             | no link               | Copper        | Auto/Auto               | disable      | enable      |
|              | 5    | port5                             | no link               | Copper        | Auto/Auto               | disable      | enable      |
|              | 6    | port6                             | no link               | Copper        | Auto/Auto               | disable      | enable      |
|              | 7    | port7                             | no link               | Copper        | Auto/Auto               | disable      | enable      |
|              | 8    | port8                             | no link               | Copper        | Auto/Auto               | disable      | enable      |
|              | 9    | port9                             | no link               | Copper        | Auto/Auto               | disable      | enable      |
|              | 10   | port10                            | no link               | Copper        | Auto/Auto               | disable      | enable      |
|              | 11   | port11                            | no link               | Copper        | Auto/Auto               | disable      | enable      |
|              | 12   | port12                            | no link               | Copper        | Auto/Auto               | disable      | enable      |
|              | 13   | port13                            | no link               | Copper        | Auto/Auto               | disable      | enable      |
|              | 14   | port14                            | no link               | Copper        | Auto/Auto               | disable      | enable      |
|              | 15   | port15                            | no link               | Copper        | Auto/Auto               | disable      | enable      |
|              | 16   | port16                            | no link               | Copper        | Auto/Auto               | disable      | enable      |
|              | 17   | port17                            | no link               | Copper        | Auto/Auto               | disable      | enable      |
|              | 18   | port18                            | no link               | Copper        | Auto/Auto               | disable      | enable      |
|              | 19   | port19                            | no link               | Copper        | Auto/Auto               | disable      | enable      |
|              | 20   | port20                            | no link               | Copper        | Auto/Auto               | disable      | enable      |
|              | 21   | port21                            | no link               | Copper        | Auto/Auto               | disable      | enable      |
|              | 22   | port22                            | no link               | Copper        | Auto/Auto               | disable      | enable      |
|              | 23   | port23                            | no link               | Copper        | Auto/Auto               | disable      | enable      |
|              | 24   | port24                            | no link               | Copper        | Auto/Auto               | disable      | enable      |
|              | 25   | port25                            | no link               | Fiber         | Auto/Auto               | disable      | enable      |
|              | 26   | port26                            | no link               | Fiber         | Auto/Auto               | disable      | enable      |
|              | 27   | port27                            | no link               | Fiber         | Auto/Auto               | disable      | enable      |
|              | 28   | port28                            | no link               | Fiber         | Auto/Auto               | disable      | enable      |
|              |      | Refr                              | esh Save He           | elp           |                         |              |             |

#### **Procedure**

Choose <Port Setting> <Port Setting> in the navigation tree to open the page.

- Enable the function.
- Configure the interfaces.

| Items       | Descriptions                                                                                                    | Default value       |
|-------------|----------------------------------------------------------------------------------------------------|---------------------|
| Port Enable | Choose <enable> to enable the function.<br/>If a port is disable, it can't forward data.</enable>                                                      | Enable              |
| Port Rate   | <ul> <li>Indicates the interface speed, including:</li> <li>Auto negotiation</li> <li>10 Mbits/s</li> <li>100 Mbits/s</li> <li>1000 Mbits/s</li> </ul> | Auto<br>Negotiation |

|              | <ul> <li>10 Gbits/s (please refer to the actual switch)</li> <li>When the port rate is auto negotiation, the port can<br/>automatically and directly connected the device on the<br/>other side to negotiate the port speed.</li> </ul>                                                                                                    |                     |
|--------------|----------------------------------------------------------------------------------------------------|---------------------|
| Duplex Mode  | <ul> <li>Indicates the duplex mode of the interface, including <ul> <li>Auto negotiation</li> <li>Full duplex</li> <li>Half duplex</li> </ul> </li> <li>To enable an interface to send and receive packets at the same time, enable the full duplex mode on the interface.</li> <li>To disable an interface from sending and receiving packets at the same time, enable the same time, enable the half duplex mode on the interface.</li> </ul>            | Auto<br>Negotiation |
| Flow Control | Enable/disable the flow control function.<br>If two switches have enabled the function, when one of<br>them has be congested, it will send message to the other<br>switch to notify it to temporarily stop sending messages or<br>slow down the sending speed. Once receiving the<br>message, the other one will stop sending or slow down<br>the sending speed of messages so as to avoid packet<br>loss and ensure normal operation of network services. | Disable             |
| Port Range   | Select the ports that need to be set. Multiple interfaces can be selected.                                                                                                    | Null                |

Click <OK> to change the configuration.

Click <Save>.

#### 6.2 Storm

Storm control prevents broadcast storms and ensures device forwarding performance.

To limit the rate of incoming broadcast packets, multicast packets, and unknown unicast packets and prevent heavy traffic on a device, users can configure storm control on an interface.

| Storm Control         |      |                         |                 |                       |  |  |
|-----------------------|------|-------------------------|-----------------|-----------------------|--|--|
| Port Range            |      |                         |                 |                       |  |  |
| Broadcast Storm       |      | <0-1000>*64 Kbps        |                 |                       |  |  |
| Multicast Storm       |      | <0-1000>*64 Kbps        |                 |                       |  |  |
| Unknown Unicast Storm |      | <0-1000>*64 Kbps Modify |                 |                       |  |  |
|                       | port | Broadcast Storm         | Multicast Storm | Unknown Unicast Storm |  |  |
|                       | 1    | No Limited              | No Limited      | No Limited            |  |  |
|                       | 2    | No Limited              | No Limited      | No Limited            |  |  |
|                       | 3    | No Limited              | No Limited      | No Limited            |  |  |
|                       | 4    | No Limited              | No Limited      | No Limited            |  |  |
|                       | 5    | No Limited              | No Limited      | No Limited            |  |  |
|                       | 6    | No Limited              | No Limited      | No Limited            |  |  |
|                       | 7    | No Limited              | No Limited      | No Limited            |  |  |
|                       | 8    | No Limited              | No Limited      | No Limited            |  |  |
|                       | 9    | No Limited              | No Limited      | No Limited            |  |  |
|                       | 10   | No Limited              | No Limited      | No Limited            |  |  |
|                       | 11   | No Limited              | No Limited      | No Limited            |  |  |
|                       | 12   | No Limited              | No Limited      | No Limited            |  |  |
|                       | 13   | No Limited              | No Limited      | No Limited            |  |  |
|                       | 14   | No Limited              | No Limited      | No Limited            |  |  |
|                       | 15   | No Limited              | No Limited      | No Limited            |  |  |
|                       | 16   | No Limited              | No Limited      | No Limited            |  |  |
|                       | 17   | No Limited              | No Limited      | No Limited            |  |  |
|                       | 18   | No Limited              | No Limited      | No Limited            |  |  |
|                       | 19   | No Limited              | No Limited      | No Limited            |  |  |

#### **Procedure**

Choose <Port Setting> <Storm> in the navigation tree to open the page.

• Configure the interfaces.

Set the parameters as required.

| Items                       | Descriptions                                                                                                    | Default value |
|-----------------------------|----------------------------------------------------------------------------------------------------|---------------|
| Port Range                  | Select the ports that need to be set. Multiple interfaces can be selected.                                               | Null          |
| Broadcast<br>Storm          | Configure the broadcast storm control.<br>The value ranges from 1 to 1000. When the value is null,<br>there is no limit. | Null          |
| Multicast<br>Storm          | Configure the multicast storm control.<br>The value ranges from 1 to 1000. When the value is null,<br>there is no limit. | Null          |
| Unknown<br>Unicast<br>Storm | Configure the unicast storm control.<br>The value ranges from 1 to 1000. When the value is null,<br>there is no limit.   | Null          |

Click <Edit> to change the configuration.

Click <Save>.

#### 6.3 Speed Limit

The switch provides port-based entry speed limit. Users can restrict every port traffic flows or cancel port flow restriction. Users can choose a fixed rate, the range is: downlink ports  $1\sim1000$ Mbps, uplink port  $1\sim1000$ Mbps, the accuracy is 1Mbps. Port restrictions including unicast packets, multicast packets and broadcast packets.

Users can view detailed information about interface-based rate limiting. Before sending traffic from an interface, users can configure rate limit on the interface in the outbound direction to control all outgoing packets, and configure rate limit on the interface inbound direction to control all incoming packets.

| Speed Limit |      | Enable O Disable |             |              |
|-------------|------|------------------|-------------|--------------|
| Port Range  | ;    |                  |             |              |
| Input Spee  | d    | Kbps             |             |              |
| Output Spe  | eed  | Kbps Add         |             |              |
|             | Port | Port Mark        | input Speed | Output Speed |
|             | 1    | port1            | nolimit     | nolimit      |
|             | 2    | port2            | nolimit     | nolimit      |
|             | 3    | port3            | nolimit     | nolimit      |
|             | 4    | port4            | nolimit     | nolimit      |
|             | 5    | port5            | nolimit     | nolimit      |
|             | 6    | port6            | nolimit     | nolimit      |
|             | 7    | port7            | nolimit     | nolimit      |
|             | 8    | port8            | nolimit     | nolimit      |
|             | 9    | port9            | nolimit     | nolimit      |
|             | 10   | port10           | nolimit     | nolimit      |
|             | 11   | port11           | nolimit     | nolimit      |
|             | 12   | port12           | nolimit     | nolimit      |
|             | 13   | port13           | nolimit     | nolimit      |
|             | 14   | port14           | nolimit     | nolimit      |
|             | 15   | port15           | nolimit     | nolimit      |
|             | 16   | port16           | nolimit     | nolimit      |
|             | 17   | port17           | nolimit     | nolimit      |
|             | 18   | port18           | nolimit     | nolimit      |
|             | 19   | port19           | nolimit     | nolimit      |

### **Procedure**

Choose <Port Setting> <Speed Limit> in the navigation tree to open the page.

- Enable the function.
- Configure the interfaces.

| Items        | Descriptions                                                                                                    | Default value |
|--------------|----------------------------------------------------------------------------------------------------|---------------|
| Port Range   | Select the ports that need to be set. Multiple interfaces can be selected.                                                                    | Null          |
| Input Speed  | The max input rate of port.<br>The value ranges 64 kbps ~1000000 kbps. When the<br>value is null, there is no rate limit for the interfaces.  | Null          |
| Output Speed | The max output rate of port.<br>The value ranges 64 kbps ~1000000 kbps. When the<br>value is null, there is no rate limit for the interfaces. | Null          |

Click <Edit> to change the configuration.

### 7 PoE

This chapter describes PoE (Power-over-Ethernet) configurations. Users can configure the output power of the switch and the interfaces.

This chapter only applies to the switches that support PoE function.

#### 7.1 Power Control

Currently, the network devices are deployed flexibly; therefore, the cabling of power supply is complicated. To simplify cabling, users can configure the PoE function on the switch.

Users can set global PoE parameters and the PoE parameters on an interface, and view the PoE status of the switch and interfaces.

| Power setting (Be careful for modification) |         |                      |                      |                 |          |             |  |  |  |
|---------------------------------------------|---------|----------------------|----------------------|-----------------|----------|-------------|--|--|--|
| Power provided                              | 390 V   | V Overload limit 5 % | Reserved rate 0 %    | ОК              |          |             |  |  |  |
| Power status                                |         |                      |                      |                 |          |             |  |  |  |
| Consumed                                    | W       | Remaining W          | Reserved W           | Provided        | 390 W    |             |  |  |  |
| Port status and                             | control |                      |                      |                 |          |             |  |  |  |
| Port range                                  |         | Priority Low 🗸       | Power limit W (0-30) | N) ON           | OFF      | ОК          |  |  |  |
| _                                           | Dert    | Dest-mark            | Consumed (MD)        |                 | Setting  |             |  |  |  |
|                                             | POIL    | POILMAIK             | Consumed (W)         | Power limit (W) | Priority | Port status |  |  |  |
|                                             | 1       | port1                | unknown              | 30              | Low      | close       |  |  |  |
|                                             | 2       | port2                | unknown              | 30              | Low      | close       |  |  |  |
|                                             | 3       | port3                | unknown              | 30              | Low      | close       |  |  |  |
|                                             | 4       | port4                | unknown              | 30              | Low      | close       |  |  |  |
|                                             | 5       | port5                | unknown              | 30              | Low      | close       |  |  |  |
|                                             | 6       | port6                | unknown              | 30              | Low      | close       |  |  |  |
|                                             | 7       | port7                | unknown              | 30              | Low      | close       |  |  |  |
|                                             | 8       | port8                | unknown              | 30              | Low      | close       |  |  |  |
|                                             | 9       | port9                | unknown              | 30              | Low      | close       |  |  |  |
|                                             | 10      | port10               | unknown              | 30              | Low      | close       |  |  |  |
|                                             | 11      | port11               | unknown              | 30              | Low      | close       |  |  |  |
|                                             | 12      | port12               | unknown              | 30              | Low      | close       |  |  |  |
|                                             | 13      | port13               | unknown              | 30              | Low      | close       |  |  |  |
|                                             | 14      | port14               | unknown              | 30              | Low      | close       |  |  |  |
|                                             | 15      | port15               | unknown              | 30              | Low      | close       |  |  |  |
|                                             | 16      | port16               | unknown              | 30              | Low      | close       |  |  |  |
|                                             | 17      | port17               | unknown              | 30              | Low      | close       |  |  |  |
|                                             | 18      | port18               | unknown              | 30              | Low      | close       |  |  |  |
|                                             | 19      | port19               | unknown              | 30              | Low      | close       |  |  |  |
|                                             | 20      | port20               | unknown              | 30              | Low      | close       |  |  |  |
|                                             | 21      | port21               | unknown              | 30              | Low      | close       |  |  |  |
|                                             | 22      | port22               | unknown              | 30              | Low      | close       |  |  |  |
|                                             | 23      | port23               | unknown              | 30              | Low      | close       |  |  |  |
|                                             | 24      | port24               | unknown              | 30              | Low      | close       |  |  |  |
|                                             |         |                      | Refresh Help         |                 |          |             |  |  |  |

#### **Procedure**

Choose <PoE> <Power Control> in the navigation tree to open the page.

• Set global PoE parameters.

| Power setting (Be careful for modification) |     |   |                |   |   |               |   |   |    |  |
|---------------------------------------------|-----|---|----------------|---|---|---------------|---|---|----|--|
| Power provided                              | 390 | W | Overload limit | 5 | % | Reserved rate | 0 | % | OK |  |

Set the parameters as required.

| Items        | Descriptions                                                                                                    | Default value             |
|--------------|----------------------------------------------------------------------------------------------------|---------------------------|
| PoE Provided | Input the maximum provided power of the switch.<br>The value is less than the full load power consumption of<br>the switch. | Based on the switch type. |

| Overload Limit | The limit percentage that allows over the preset <power<br>Provided&gt; value.<br/>The value is less than 10%.<br/>This parameter is optional.</power<br>                                                                                                    | 5% |
|----------------|----------------------------------------------------------------------------------------------------|----|
| Reserved Rate  | Input the reserved rate from the preset <power<br>Provided&gt; value.<br/>The value ranges from 0 to 100%.<br/>The switch supports reserved power function for<br/>reliability.<br/>The actual value of input power the switch divides to the<br/>interfaces (named as V) is equal to the value of <power<br>Provided&gt; minus the value of <power provided=""><br/>multiplies <reserved rate="">.<br/>If the required input power of the switches over the value<br/>of real input power, the reserved power will be divided to<br/>each port as further demand.<br/>This parameter is optional.</reserved></power></power<br></power<br> | 0% |

Click <OK> to save the configuration.

• The current power status will be displayed in the items of <Power status> as below.

| Power status      |                                                                                                    |  |  |  |  |  |  |
|-------------------|----------------------------------------------------------------------------------------------------|--|--|--|--|--|--|
| Consumed 0 W      | Remaining 390 W Reserved 0 W Provided 390 W                                                                                               |  |  |  |  |  |  |
|                   |                                                                                                    |  |  |  |  |  |  |
| Items             | Descriptions                                                                                                    |  |  |  |  |  |  |
| Consumed<br>Power | The total actual output power of all the interfaces.                                                                                      |  |  |  |  |  |  |
| Remaining         | The actual remained input power of the switch, not including the reserved power.                                                          |  |  |  |  |  |  |
| Reserved          | The actual reserved power of the switch.<br>The value is equal to the value of <power provided=""> minus <remaining>.</remaining></power> |  |  |  |  |  |  |
| Provided          | The preset input power. The value is equal to <power budget="">.</power>                                                                  |  |  |  |  |  |  |

• Set the PoE parameters on an interface as required.

| Port status and control |                                                                                                    |                                                          |                                               |     |              |    |
|-------------------------|----------------------------------------------------------------------------------------------------|----------------------------------------------------------|-----------------------------------------------|-----|--------------|----|
| Port range              | Priority Low 🗸                                                                                                    | Power limit                                              | W (0-90W)                                     | ON  | OFF OK       |    |
|                         |                                                                                                    |                                                          |                                               |     |              |    |
| Items                   | Descriptions                                                                                                    |                                                          |                                               |     | Default valu | le |
| Port Range              | Select the ports that nee can be selected.                                                                                            | ed to be set. Mu                                         | Itiple interface                              | S   | Null         |    |
| Priority                | Indicates the power prio <ul> <li>Low</li> <li>Middle</li> <li>High</li> </ul> In the same priority, the will be shut off first where | Low                                                      |                                               |     |              |    |
| Power Limit             | Input the maximum outp<br>The value ranges from (<br>interface. Please refer to                                                       | but power of the<br>to the max pour<br>the specification | interfaces.<br>wer of each<br>ons of the swit | ch. | Null         |    |
| ON                      | Click the button, and clic<br>function of the selected                                                                                | ck <edit> to ena<br/>interfaces.</edit>                  | able the PoE                                  |     | Enable       |    |
| OFF                     | Click to disable the PoE interfaces.                                                                                                  | function of the                                          | selected                                      |     | _            |    |

Click <OK> to save the configuration.

#### 7.2 Schedule

The PoE function of each interface can be set to restart and work regularly.

The function is disable by default.

| Schedu   | ile      | O Enal   | ble O Disable | 9       |            |        |         |                                                                                                    |                                                         |               |            |
|----------|----------|----------|---------------|---------|------------|--------|---------|----------------------------------------------------------------------------------------------------|---------------------------------------------------------|---------------|------------|
|          |          | Restart: | Enable        | Disable | Working:   | Enable | Disable | Attentio                                                                                            | n:                                                      |               |            |
| Cabad    | de Tress | Week     |               |         | Week       |        |         | 1.Make<br>setting                                                                                   | sure the system time is corr<br>>> <u>System status</u> | ect. System t | ime        |
| Schedu   | ne type  | Time     | (HH:          | mm)     | Time       | to     | (HF     | Himm) to (HHimm) 2.Sched                                                                            | lule not work when system t                             | ime before Au | ıg/01/2018 |
|          |          | Repeat   | Yes           | *       | Repeat     | Yes    | ~       | 3.When the Switch startup after port's Restart time,the<br>Restart action will not perform one time |                                                         |               |            |
| Port rar | nge      |          |               |         |            |        |         |                                                                                                    |                                                         |               |            |
|          |          |          |               | Restar  | t Schedule |        |         |                                                                                                    | Working Schedule                                        |               |            |
|          | Port     |          | Week          | days    |            | Time   | Repeat  | Week days                                                                                           | Start Time                                              | Stop Time     | Repeat     |
|          | 1        |          | -             | -       |            |        |         | -                                                                                                   |                                                         |               |            |
|          | 2        |          |               | -       |            |        |         |                                                                                                    | -                                                       |               |            |
|          | 3        |          | -             | -       |            |        |         |                                                                                                    | -                                                       |               |            |
|          | 4        |          | -             | -       |            |        |         |                                                                                                    |                                                         |               |            |
|          | 5        |          |               | -       |            |        |         |                                                                                                    |                                                         |               |            |
|          | 6        |          | -             | -       |            |        |         | -                                                                                                   | -                                                       |               |            |
|          | 7        |          | -             | -       |            |        |         | -                                                                                                   | -                                                       |               |            |
|          | 8        |          | -             | -       |            |        |         |                                                                                                    |                                                         |               |            |
|          | 9        |          | -             | -       |            |        |         |                                                                                                    |                                                         |               |            |
|          | 10       |          | -             | -       |            |        |         |                                                                                                    |                                                         |               |            |
|          | 11       |          | -             | -       |            |        |         | -                                                                                                   | -                                                       |               |            |
|          | 12       |          | -             | -       |            |        |         |                                                                                                    | -                                                       |               |            |
|          | 13       |          | -             | -       |            |        |         | -                                                                                                   | -                                                       | -             |            |
|          | 14       | _        | -             | -       |            |        |         |                                                                                                    |                                                         |               |            |
|          | 15       |          | -             | -       |            |        |         |                                                                                                    |                                                         |               |            |
|          | 16       | _        | -             | -       |            |        |         |                                                                                                    |                                                         |               |            |
|          | 1/       |          | -             | -       |            |        |         | -                                                                                                   | -                                                       |               |            |
|          | 18       |          | -             | -       |            |        |         | -                                                                                                   | -                                                       |               |            |
|          | 19       |          | -             | -       |            |        |         | -                                                                                                   | -                                                       |               |            |
|          | 20       |          |               | -       |            |        |         |                                                                                                    |                                                         |               |            |
|          | 21       |          |               |         |            |        |         | -                                                                                                   | -                                                       |               |            |
|          | 23       |          | -             |         |            |        |         |                                                                                                    | -                                                       |               |            |
|          | 24       |          | -             |         |            |        |         |                                                                                                    |                                                         |               |            |
|          |          |          |               |         |            | ſ      |         |                                                                                                    |                                                         |               |            |
|          |          |          |               |         |            | Į      | Refresh | Save                                                                                                |                                                         |               |            |

#### **Procedure**

Choose <PoE> <Schedule> in the navigation tree to open the page.

• Enable the function.

| Schedule      | O Enable 🔍 Disable                                      |
|---------------|---------------------------------------------------------|
|               | Restart: 🔍 Enable 🔿 Disable Working: 🔍 Enable 🔿 Disable |
|               | Week Week                                               |
| Schedule Type | Time (HH:mm) Time to (HH:mm) to (HH:mm)                 |
|               | Repeat Yes V                                            |
| Port range    | Edit                                                    |

Configure the restarting and working schedule type of the switch and Set the parameters as required.

| Items   | Descriptions | Default value |
|---------|--------------|---------------|
| Restart |              |               |

| Enable/disable | Choose enable to enable the function.                                                                                                    | Disable |
|----------------|----------------------------------------------------------------------------------------------------|---------|
| Week           | Select on which day of the week the PoE function of selected interfaces restart. Multiple days can be selected.                                                                                                    | Null    |
| Time           | Set the restart time, the format is as 13:00, the function will restart at 13:00:59.                                                                                                    | Null    |
| Repeat         | Choose yes, the PoE of the selected interfaces will restart at setting time weekly.<br>Choose no, it will only restart one time at this week.                                                                                                   | Yes     |
| Port range     | Select the ports that need to be set. Multiple ports can be selected.                                                                                                    | Null    |
| Working        |                                                                                                    |         |
| Enable/disable | Choose enable to enable the function.                                                                                                    | Disable |
| Week           | Select on which day of the week the PoE function of selected interfaces work. Multiple days can be selected.                                                                                                    | Null    |
| Timeto         | Set the working duration, the function will start and stop<br>as setting. The time format is as 13:00, the function will<br>start or stop at 13:00:59.<br>Outside this time period, the PoE function of selected<br>interfaces will be disable. | Null    |
| Repeat         | Choose yes, the PoE function of the selected interfaces will start and stop at setting time weekly.<br>Choose no, it will only work at setting this week.                                                                                       | Yes     |
| Port range     | Select the ports that need to be set. Multiple ports can be selected.                                                                                                    | Null    |

Click <Edit> to change the configuration.

### 8 VLAN

This chapter describes how to configure and query VLANs.

A local area network (LAN) can be divided into several logical LANs. Each logical LAN is a broadcast domain, which is called a virtual LAN (VLAN). To put it simply, devices on a LAN are logically grouped into different LAN segments, regardless of their physical locations. VLANs isolate broadcast domains on a LAN.

#### 8.1 Port VLAN

The switch supports to define VLAN members according to switch port. After specify the port to a VLAN, specified VLAN packets can be forwarded by the port.

| Port range           |             |                           |           |                 |                      |                         |
|----------------------|-------------|---------------------------|-----------|-----------------|----------------------|-------------------------|
| Link type            |             | Direct connect terminal 🗸 |           |                 |                      |                         |
| Default VLAN         | ID          |                           |           |                 |                      |                         |
| VLAN forwarding list |             |                           |           |                 |                      |                         |
| Vlan-untaggeo        | d mark list |                           | ОК        | ]               |                      |                         |
|                      | Port        | Port mark                 | Link type | Default VLAN ID | VLAN forwarding list | Vlan-untagged mark list |
|                      | 1           | port1                     | Access    | 1               |                      |                         |
|                      | 2           | port2                     | Access    | 1               |                      |                         |
| 0                    | 3           | port3                     | Access    | 1               |                      |                         |
|                      | 4           | port4                     | Access    | 1               |                      |                         |
|                      | 5           | port5                     | Access    | 1               |                      |                         |
|                      | 6           | port6                     | Access    | 1               |                      |                         |
|                      | 7           | port7                     | Access    | 1               |                      |                         |
|                      | 8           | port8                     | Access    | 1               |                      |                         |
|                      | 9           | port9                     | Access    | 1               |                      |                         |
|                      | 10          | port10                    | Access    | 1               |                      |                         |
|                      | 11          | port11                    | Access    | 1               |                      |                         |
|                      | 12          | port12                    | Access    | 1               |                      |                         |
|                      | 13          | port13                    | Access    | 1               |                      |                         |
|                      | 14          | port14                    | Access    | 1               |                      |                         |
|                      | 15          | port15                    | Access    | 1               |                      |                         |
|                      | 16          | port16                    | Access    | 1               |                      |                         |
|                      | 17          | port17                    | Access    | 1               |                      |                         |
|                      | 18          | port18                    | Access    | 1               |                      |                         |
|                      | 19          | port19                    | Access    | 1               |                      |                         |
|                      | 20          | port20                    | Access    | 1               |                      |                         |
|                      | 21          | port21                    | Access    | 1               |                      |                         |
|                      | 22          | port22                    | Access    | 1               |                      |                         |
|                      | 23          | port23                    | Access    | 1               |                      |                         |
|                      | 24          | port24                    | Access    | 1               |                      |                         |
|                      | 25          | port25                    | Access    | 1               |                      |                         |
|                      | 26          | port26                    | Access    | 1               |                      |                         |
|                      | 27          | port27                    | Access    | 1               |                      |                         |
|                      | 28          | port28                    | Access    | 1               |                      |                         |
|                      |             |                           | [         | Refresh Save    | Help                 |                         |

#### **Procedure**

Choose <VLAN> <Port VLAN> in the navigation tree to open the page.

• Configure VLAN.

| Items      | Descriptions                                                                                                    | Default value |
|------------|----------------------------------------------------------------------------------------------------|---------------|
| Port Range | Select the ports that need to be set. Multiple interfaces can be selected.                                                                                                    | Null          |
| Link Type  | <ul> <li>Link type of the interfaces, including</li> <li>Access: ports normally used for connecting devices, only belongs to one VLAN. By default, all ports are Access ports.</li> </ul> | Access        |

|                               | Trunk: ports belonging to multiple VLAN, can receive and send multiple VLAN packets.                                                                                                    |      |
|-------------------------------|----------------------------------------------------------------------------------------------------|------|
| Default VLAN<br>ID            | Input the default VLAN ID of the interface.<br>The value ranges from 1 to 4094.<br>Note:<br>If the VLAN ID of the port changes, the VLAN ID of the<br>switch connecting with this port must be changed to the<br>same. | Null |
| VLAN<br>Forwarding<br>List    | Input ID of VLAN that allowed to access in Trunk.<br>VLAN packets can be transferred, other will be discarded.<br>The value ranges from 1 to 4094.                                                                     | Null |
| VLAN<br>Untagged<br>Mark List | Input ID of untagged VLAN in Trunk.<br>The value ranges from 1 to 4094.                                                                                                    | Null |

Click <OK>.

Click <Save>.

#### 8.2 VLAN Forward

The switch supports to add, modify and delete the VLAN.

VLAN 1 is the default VLAN and cannot be deleted.

| VLAN forward | d setting |     |           |             |
|--------------|-----------|-----|-----------|-------------|
| VLAN ID      |           |     |           |             |
| VLAN name    |           |     |           |             |
|              |           |     | Add Moo   | ify Delete  |
| Select       | No.       | VID | VLAN name | VLAN member |
|              | 1         | 1   | Default   | 1-28        |
|              |           |     | Refresh   | /e Help     |

#### **Procedure**

Choose <VLAN> <VLAN Forward> in the navigation tree to open the page.

• Create a VLAN.

| Items     | Descriptions                                           | Default value |
|-----------|--------------------------------------------------------|---------------|
| VLAN ID   | Input the VLAN ID.<br>The value ranges from 1 to 4094. | Null          |
| VLAN Name | Input the description of the VLAN                      | Null          |

Click <Add>.

Click <Save>.

• Modify a VLAN.

Select the VLANID.

Set the parameters as required.

Click <Modify>.

Click <Save>.

• Delete a VLAN.

Select the VLAN that need to be deleted.

Click <Delete>.

#### 8.3 MAC-based VLAN

The switch supports to divide VLAN based on MAC address of the devices.

Dividing VLAN based on MAC address. In this way, the security of users can be further improved (the VLAN configuration will not be easily changed illegally).

The function is disable by default.

| MAC VLAN     | Enable O Disable  |     |     |  |  |
|--------------|-------------------|-----|-----|--|--|
| MAC address  |                   |     |     |  |  |
| VID          | Add Modify Delete |     |     |  |  |
|              | No                | MAC | VID |  |  |
| Refresh Save |                   |     |     |  |  |

#### **Procedure**

Choose <VLAN> <MAC-based VLAN> in the navigation tree to open the page.

• Enable the MAC-based VLAN function.

| MAC VLAN    | O Enable 🔍 Disable |
|-------------|--------------------|
| MAC address |                    |
| VID         | Add Modify Delete  |

• Add a VLAN.

| Items       | Descriptions                               | Default value |
|-------------|--------------------------------------------|---------------|
| MAC Address | Input the MAC address that need to be set. | Null          |
| VID         | Input the VLAN ID.                         | Null          |
|             | The value ranges from 1 to 4094.           |               |

Click <Add>.

Click <Save>.

• Modify a VLAN.

Select the VLAN that need to be modified.

Set the parameters as required.

Click <Modify>.

Click <Save>.

• Delete a VLAN.

Select the VLAN that need to be deleted.

Click <Delete>.

Click <Save>.

#### 8.4 Protocol-based VLAN

The switch supports to divide VLAN based on the protocols, including Ethernet protocol and private protocol.

The supporting Ethernet protocols are as follows.

- IP
- ARP
- RARP
- IPv6
- PPPoE
- MPLS
- IS-IS
- LACP
- 802.1x

| Protocol VLAN                       | 🔍 Enable 🔍 [      | Disable |  |  |  |  |
|-------------------------------------|-------------------|---------|--|--|--|--|
| Ethernet Protocol                   | IP v              |         |  |  |  |  |
| Self-defined Protocol               |                   |         |  |  |  |  |
| Port range                          | range             |         |  |  |  |  |
| VLAN ID                             | Add Modify Delete |         |  |  |  |  |
| No VLAN ID Protocol Type Port range |                   |         |  |  |  |  |
| Refresh Save                        |                   |         |  |  |  |  |

#### **Procedure**

Choose <VLAN> <Protocol-based VLAN> in the navigation tree to open the page.

• Enable the function.

| Protocol VLAN         | O Enable O Disable |
|-----------------------|--------------------|
| Ethernet Protocol     | IP V               |
| Self-defined Protocol |                    |
| Port range            |                    |
| VLAN ID               | Add Modify Delete  |

• Create a VLAN.

| Items                    | Descriptions                                                            | Default value |
|--------------------------|-------------------------------------------------------------------------|---------------|
| Ethernet<br>Protocol     | Choose the protocol.                                                    | Null          |
| Self-defined<br>Protocol | Input the private protocol.                                             | Access        |
| Port Range               | Select the ports that need to be set.                                   | Null          |
| VLAN ID                  | Input the VLAN ID of the interface.<br>The value ranges from 1 to 4094. | Null          |

Click <Add>.

Click <Save>.

• Modify a VLAN.

Select the VLAN that need to be modified.

Set the parameters as required.

Click <Modify>.

• Delete a VLAN.

Select the VLAN that need to be deleted.

Click <Delete>.

Click <Save>.

#### 8.5 QinQ

The switch supports QinQ function.

802.1Q-in-802.1Q (QinQ) technology improves VLAN utilization by adding another 802.1Q tag to a frame with an 802.1Q tag. In this case, frames from private VLAN tags can be transparently transmitted on the public network. A frame transmitted on the backbone network has double 802.1Q tags (one for the public network and the other for the private network), that is, 802.1Q-in-802.1Q (QinQ).

| QinQ Setting       |                    | Enable O Disable      |                 |      |                 |      |                 |  |
|--------------------|--------------------|-----------------------|-----------------|------|-----------------|------|-----------------|--|
| TPID               |                    | Hex, eg:9100          |                 |      |                 |      |                 |  |
| Port Range         |                    |                       |                 |      |                 |      |                 |  |
| QinQ Setting       |                    | ServiceProv V Setting |                 |      |                 |      |                 |  |
| Port               | QinQ Setting       | Port                  | QinQ Setting    | Port | QinQ Setting    | Port | QinQ Setting    |  |
| 1                  | ServiceProvider    | 2                     | ServiceProvider | 3    | ServiceProvider | 4    | ServiceProvider |  |
| 5                  | ServiceProvider    |                       | ServiceProvider | 7    | ServiceProvider | 8    | ServiceProvider |  |
| 9                  | 9 ServiceProvider  |                       | ServiceProvider | 11   | ServiceProvider | 12   | ServiceProvider |  |
| 13                 | ServiceProvider    | 14                    | ServiceProvider | 15   | ServiceProvider | 16   | ServiceProvider |  |
| 17                 | 17 ServiceProvider |                       | ServiceProvider | 19   | ServiceProvider | 20   | ServiceProvider |  |
| 21                 | 21 ServiceProvider |                       | ServiceProvider | 23   | ServiceProvider | 24   | ServiceProvider |  |
| 25 ServiceProvider |                    | 26                    | ServiceProvider | 27   | ServiceProvider | 28   | ServiceProvider |  |
|                    |                    |                       | Refresh         | Save |                 |      |                 |  |

#### **Procedure**

Choose <VLAN> <GVRP> in the navigation tree to open the page.

• Enable the function.

| QinQ Setting | O Enable O Disable     |
|--------------|------------------------|
| TPID         | Hex, eg:9100           |
| Port Range   |                        |
| QinQ Setting | ServiceProvi 🗸 Setting |

• Set ports QinQ function.

| Items        | Descriptions                                                                         | Default value       |
|--------------|--------------------------------------------------------------------------------------|---------------------|
| TPID         | Tag Protocol Identifier. The TPID supports customization.<br>Input the TPID.         | Null                |
| Port Range   | Select the ports that need to be set.                                                | Null                |
| QinQ Setting | Choose which does the VLAN belong, including:<br>· Service Provider: operator's VLAN | Service<br>Provider |

| Customer: user's VLAN |
|-----------------------|
|-----------------------|

Click <Setting>.

Click <Save>.

#### 8.6 PVLAN

The switch supports to divide PVLAN (private VLAN).

Two kinds of VLAN of PVLAN:

- Primary VLAN: Transmit traffic from the promiscuous port to the isolation, community, and other main promiscuous ports within the same VLAN.
- Secondary VLAN: Secondary VLAN includes two VLAN types:

Isolated VLAN: Transfer traffic from an isolated port to a promiscuous port. Isolate the port in the VLAN so that it cannot communicate with any other ports inside the PVLAN (another community VLAN port or a port in the same isolated VLAN). To communicate with other ports, you must traverse the promiscuous port.

Community VLAN: Transmit traffic between the community ports in the same community VLAN and send it to the promiscuous port. The ports in the community VLAN can communicate with each other at layer 2 (only in the same community VLAN), but cannot communicate with ports of other community or isolated VLAN. To communicate with other ports, you must traverse the promiscuous port.

The PVLAN function is disable by default.

### 

The PVLAN must be set with VLAN Forwarding List. The port or VLANID in PVLAN and VLAN Forwarding List can't be the same. Or the PVLAN would remove the port or delete the VLANID from the VLAN Forwarding List.

| PVLAN setting           | • Enable • O Disable   |                    |                     |
|-------------------------|------------------------|--------------------|---------------------|
| Primary VLAN setting    |                        |                    |                     |
| VID:                    |                        |                    |                     |
| Promiscuous Port Range: |                        |                    |                     |
| Secondary VLAN setting  |                        |                    |                     |
| Isolated VLAN VID:      |                        |                    |                     |
| Isolated Port Range:    |                        |                    |                     |
| Community VLAN VID:     |                        |                    |                     |
| Community Port Range:   |                        |                    |                     |
|                         |                        | Add Delete         |                     |
| Primary<br>VID          | Primary<br>VLAN member | Isolated VLAN info | Community VLAN info |
|                         |                        | Refresh Save       |                     |

#### **Procedure**

Choose <VLAN> <PVLAN> in the navigation tree to open the page.

• Enable the PVLAN function.

| PVLAN setting           | O Enable O Disable |
|-------------------------|--------------------|
| Primary VLAN setting    |                    |
| VID:                    |                    |
| Promiscuous Port Range: |                    |
| Secondary VLAN setting  |                    |
| Isolated VLAN VID:      |                    |
| Isolated Port Range:    |                    |
| Community VLAN VID:     |                    |
| Community Port Range:   |                    |
|                         | Add Delete         |

• Add a primary VLAN.

| Items                                                                                                    | Descriptions                                                                                                    | Default value |  |  |  |  |  |
|----------------------------------------------------------------------------------------------------|----------------------------------------------------------------------------------------------------|---------------|--|--|--|--|--|
| Primary VLAN Setting                                                                                                    |                                                                                                    |               |  |  |  |  |  |
| VID                                                                                                    | Input the VLAN ID of primary VLAN.<br>The value ranges from 1 to 4094.                                                                                                    | Null          |  |  |  |  |  |
| Promiscuous<br>Port Range                                                                                                    | Promiscuous<br>Port Range Select the port range of the promiscuous VLAN.<br>Belonging to "Primary VLAN", a promiscuous port can<br>communicate with all interfaces, including isolated and<br>community ports in PVLAN; the function of promiscuous<br>port is to transfer traffic between the community and the<br>isolated VLAN ports. |               |  |  |  |  |  |
| Secondary VLAN Setting                                                                                                    |                                                                                                    |               |  |  |  |  |  |
| Isolated<br>VLAN VID                                                                                                    | Input the VLAN ID of the isolated VLAN.                                                                                                    | Null          |  |  |  |  |  |
| Isolated Port<br>Range                                                                                                    | Select the port range of the isolated VLAN.<br>It is separated from all other ports in the PVLAN, except the<br>promiscuous port; the traffic from the isolated port is only<br>transmitted to the promiscuous port.                                                                                                    | Null          |  |  |  |  |  |
| Community<br>VLAN VID Input the VLAN ID of the community VLAN.                                                                                                    |                                                                                                    | Null          |  |  |  |  |  |
| Community<br>Port Range Select the port range of the community VLAN.<br>It logically combines the various ports and promiscuous<br>ports in the same area, and traffic can be transmitted<br>between them. |                                                                                                    | Null          |  |  |  |  |  |

Click <Add>.

Click <Save>.

• Delete a primary VLAN.

Select the VLAN that need to be deleted.

Click <Delete>.

### 9 QoS

This chapter describes QoS (Quality of Service) and DSCP (Differentiated Services Code Point) configuration.

#### 9.1 QoS Setting

QoS is a common concept in various occasions where there is a relationship between supply and demand of services. It evaluates the ability of service providers to meet customer needs. In Internet, QoS evaluates the service capability of network forwarding packet. Since the services provided by the network are diverse, the evaluation of QoS can be based on different aspects. QoS, as commonly referred to, is the evaluation of the service capability to support core requirements such as delay, jitter and packet loss rate in the process of packet forwarding.

The function is disable by default.

| QoS>>QoS setting   | I          |             |                  |              |                 |              |                 |              |
|--------------------|------------|-------------|------------------|--------------|-----------------|--------------|-----------------|--------------|
| QoS setting        |            | O Enal      | Enable O Disable |              |                 |              |                 |              |
| 802.1p Priority Ma | pping      | Enal        | ole 🔍 Disable    |              |                 |              |                 |              |
| 802.1p priority    |            |             |                  |              |                 |              |                 |              |
| Output queue       |            | 0           | ✓ 0              | K            |                 |              |                 |              |
| 802.1p priority    | Output que | eue         | 802.1p priority  | Output queue | 802.1p priority | Output queue | 802.1p priority | Output queue |
| 0                  | 0          |             | 1                | 1            | 2               | 2            | 3               | 3            |
| 4                  | 4          | 5 5 6 6 7 7 |                  |              |                 |              |                 |              |
|                    |            |             |                  | Refresh Sa   | ve Help         |              |                 |              |

#### **Procedure**

Choose <QoS> <QoS Setting> in the navigation tree to open the page.

- Enable the QoS setting function.
- Enable the 802.1p QoS Setting.

| QoS setting        | O Enable 🔍 Disable |
|--------------------|--------------------|
| 802.1p QoS setting | O Enable 🔍 Disable |
| 802.1p mark range  |                    |
| Priority           | 0 V OK             |

• Set the function.

| Items                   | Descriptions                                                                                            | Default value |
|-------------------------|----------------------------------------------------------------------------------------------------|---------------|
| 802.1p Mark<br>Priority | Identify the priority. It includes 8 levels, from 0~7.<br>By default the value is 0.                    | 0             |
| Priority                | Choose the output queue.<br>The switch supports setting 8 priorities, and the option is<br>from 0 to 7. | 0             |

Click <OK>.

#### 9.2 DSCP

Configure DSCP to maps DSCP priorities of packets to new DSCP priorities so that it can provide differentiated services.

The function is disable by default.

## 

This function does not supports setting when the QoS setting and 802.1p Priority Mapping function are disable. Please enable the functions first.

| DSCP/TOS QoS se | etting   | 🔍 Enable 🔍 Disable |          |          |          |          |          |
|-----------------|----------|--------------------|----------|----------|----------|----------|----------|
| DSCP mark range |          |                    |          |          |          |          |          |
| DSCP priority   |          | 0 🗸                |          |          |          |          |          |
| DSCPMark        | Priority | DSCPMark           | Priority | DSCPMark | Priority | DSCPMark | Priority |
| 0               | 0        | 1                  | 0        | 2        | 0        | 3        | 0        |
| 4               | 0        | 5                  | 0        | 6        | 0        | 7        | 0        |
| 8               | 1        | 9                  | 1        | 10       | 1        | 11       | 1        |
| 12              | 1        | 13                 | 1        | 14       | 1        | 15       | 1        |
| 16              | 2        | 17                 | 2        | 18       | 2        | 19       | 2        |
| 20              | 2        | 21                 | 2        | 22       | 2        | 23       | 2        |
| 24              | 3        | 25                 | 3        | 26       | 3        | 27       | 3        |
| 28              | 3        | 29                 | 3        | 30       | 3        | 31       | 3        |
| 32              | 4        | 33                 | 4        | 34       | 4        | 35       | 4        |
| 36              | 4        | 37                 | 4        | 38       | 4        | 39       | 4        |
| 40              | 5        | 41                 | 5        | 42       | 5        | 43       | 5        |
| 44              | 5        | 45                 | 5        | 46       | 5        | 47       | 5        |
| 48              | 6        | 49                 | 6        | 50       | 6        | 51       | 6        |
| 52              | 6        | 53                 | 6        | 54       | 6        | 55       | 6        |
| 56              | 7        | 57                 | 7        | 58       | 7        | 59       | 7        |
| 60              | 7        | 61                 | 7        | 62       | 7        | 63       | 7        |
|                 |          |                    | Defeet   |          |          |          |          |

Refresh Save Help

#### **Procedure**

Choose <QoS> <DSCP> in the navigation tree to open the page.

• Enable the DSCP Priority Mapping function.

| DSCP/TOS QoS setting | Ö Enable 🔍 Disable |  |  |  |  |
|----------------------|--------------------|--|--|--|--|
| DSCP mark range      |                    |  |  |  |  |
| DSCP priority        | 0 🗸 Set            |  |  |  |  |

• Set the DSCP function.

| Items              | Descriptions                                                                                            | Default value |
|--------------------|----------------------------------------------------------------------------------------------------|---------------|
| DSCP Mark<br>Range | Identifies DSCP value range.<br>The value ranges from 0~63. Format as "2" or "1-5" or "3,<br>1-5".      | Null          |
| DSCP Priority      | Choose the output queue.<br>The switch supports setting 8 priorities, and the option is<br>from 0 to 7. | 0             |

Click <Set>.

### 10 LACP

#### **10.1 TRUNK**

Link aggregation is a technology that bundles multiple Ethernet links into a logical link to increase bandwidth, improve reliability, and load balance traffic.

The switch supports manual LACP and static LACP trunk mode. Users can create link aggregation group, configure load pattern mode, working mode and members of link aggregation group, and delete the group.

| LACP Setting |               |      |              |      |             |
|--------------|---------------|------|--------------|------|-------------|
| Load Balance | SRC MAC       | ~    |              |      |             |
| Trunk Group  | Trunk-        |      |              |      |             |
| Trunk Mode   | Manual LACP 🗸 |      |              |      |             |
| Port Range   |               | Add  | Del          |      |             |
| lndex        | Trunk Group   | Mode | Port Range   |      | Port Status |
|              |               |      | Refresh Save | Help |             |

#### **Procedure**

Choose <LACP> <TRUNK> in the navigation tree to open the page.

• Create link aggregation group and configuration.

| Items        | Descriptions                                                                                                    | Default value |
|--------------|----------------------------------------------------------------------------------------------------|---------------|
| Load Balance | Choose the aggregation load pattern, including                                                                                                    | SRC MAC       |
|              | SRC MAC: Source MAC                                                                                                    |               |
|              | DST MAC: Destination MAC                                                                                                    |               |
|              | SRC MAC + DST MAC: Source and Destination MAC                                                                                                    |               |
|              | SRC IP: Source IP                                                                                                    |               |
|              | DST IP: Destination IP Address                                                                                                    |               |
|              | SRC IP + DST IP: Source and Destination IP Address                                                                                                    |               |
| Trunk Group  | Indicates the trunk number.                                                                                                    | Null          |
|              | The value ranges from 1 to 8.                                                                                                    |               |
| Trunk Mode   | Choose the aggregation pattern, including                                                                                                    | Manual        |
|              | <ul> <li>Manual Aggregation: not under LACP protocol, by<br/>setting register to make aggregation.</li> </ul>                                                                                               | Aggregation   |
|              | <ul> <li>Static LACP Aggregation: under LACP protocol,<br/>manually configured by the user, and the system is not<br/>allowed to automatically add or delete ports in the<br/>aggregation group.</li> </ul> |               |
| Port Range   | Input the port number. Multiple interfaces can be selected.<br>The value ranges from 1 to the max port number. Format<br>as "2" or "1-5" or "3, 1-5".                                                       | Null          |

Click <Add>.

• Delete trunk.

Choose the trunk that need to be deleted.

Click <Delete>.

Click <Save>.

#### 10.2 RSTP

The switch supports STP and RSTP.

The Spanning Tree Protocol (STP) trims a ring network into a loop-free tree network. It prevents replication and circular propagation of packets. The Rapid Spanning Tree Protocol (RSTP) was developed based on STP to implement faster convergence. RSTP defines edge ports and provides protection functions.

Loops often occur on a complex network. On a complex network, to implement redundancy, network designers tend to deploy multiple physical links between two devices, one of which is the master and the others are the backup.

Loops cause broadcast storms. Consequently, network resources are exhausted and the network breaks down. Loops also damage MAC addresses.

To remove loops, run STP at the data link layer. Devices running STP exchange STP BPDUs to discover loops on the network and block some ports to prune the network into a loop-free tree network. STP prevents infinite looping of packets to ensure packet processing capabilities of switches.

Because STP provides slow convergence, IEEE 802.1w released RSTP in 2001. RSTP enhances STP and speeds up network convergence.

Users can configure global parameter and ports parameters of Rapid Spanning Tree.

| RSTP setti  | ing               | Enable O Disable |                     |            |                          |              |  |  |
|-------------|-------------------|------------------|---------------------|------------|--------------------------|--------------|--|--|
| STP Versio  | n                 | ~                |                     |            |                          |              |  |  |
| Device prio | rity              | 32768 🗸          | 32768 🗸             |            |                          |              |  |  |
| Sending me  | essage interval   | 2                | 2 second (1-10)     |            |                          |              |  |  |
| Maximum n   | nessage lifetime  | 6                | second (6-40)       |            |                          |              |  |  |
| Changing p  | oort status delay | 4                | second (4-30)       |            |                          |              |  |  |
| Network bri | idge information  | RSTP             |                     |            |                          |              |  |  |
|             |                   | Path expenditure | Port prid           | ority      | Point to point port      | Edge port    |  |  |
| Modify      | configuration     |                  | 0                   | ~          |                          | Yes V        |  |  |
| Po          | ort range         |                  | Modify              |            |                          |              |  |  |
| 10          | Arrange           |                  | Mouny               |            |                          |              |  |  |
|             | Port              | Por mark         | Path expenditure    | Port prior | ity Point to point point | rt Edge port |  |  |
|             | 1                 | port1            | automatic detection | 128        | automatic detectio       | n NO         |  |  |
|             | 2                 | port2            | automatic detection | 128        | automatic detectio       | n NO         |  |  |
|             | 3                 | port3            | automatic detection | 128        | automatic detectio       | n NO         |  |  |
|             | 4                 | port4            | automatic detection | 128        | automatic detectio       | n NO         |  |  |
|             | 5                 | port5            | automatic detection | 128        | automatic detectio       | n NO         |  |  |
|             | 6                 | port6            | automatic detection | 128        | automatic detectio       | n NO         |  |  |
|             | 7                 | port7            | automatic detection | 128        | automatic detectio       | n NO         |  |  |
|             | 8                 | port8            | automatic detection | 128        | automatic detectio       | n NO         |  |  |
|             | 9                 | port9            | automatic detection | 128        | automatic detectio       | n NO         |  |  |
|             | 10                | port10           | automatic detection | 128        | automatic detectio       | n NO         |  |  |
|             | 11                | port11           | automatic detection | 128        | automatic detectio       | n NO         |  |  |
|             | 12                | port12           | automatic detection | 128        | automatic detectio       | n NO         |  |  |
|             | 13                | port13           | automatic detection | 128        | automatic detectio       | n NO         |  |  |
|             | 14                | port14           | automatic detection | 128        | automatic detectio       | n NO         |  |  |
|             | 15                | port15           | automatic detection | 128        | automatic detectio       | n NO         |  |  |
|             | 16                | port16           | automatic detection | 128        | automatic detectio       | n NO         |  |  |
|             | 17                | port17           | automatic detection | 128        | automatic detectio       | n NO         |  |  |
|             | 18                | port18           | automatic detection | 128        | automatic detectio       | n NO         |  |  |
|             | 19                | port19           | automatic detection | 128        | automatic detectio       | n NO         |  |  |
|             | 20                | port20           | automatic detection | 128        | automatic detectio       | n NO         |  |  |
|             | 21                | port21           | automatic detection | 128        | automatic detectio       | n NO         |  |  |
|             | 22                | port22           | automatic detection | 128        | automatic detectio       | n NO         |  |  |
|             | 23                | port23           | automatic detection | 128        | automatic detectio       | n NO         |  |  |
|             | 24                | port24           | automatic detection | 128        | automatic detectio       | n NO         |  |  |
|             | 25                | port25           | automatic detection | 128        | automatic detectio       | n NO         |  |  |
|             | 26                | port26           | automatic detection | 128        | automatic detectio       | n NO         |  |  |
|             | 27                | port27           | automatic detection | 128        | automatic detectio       | n NO         |  |  |
|             | 28                | port28           | automatic detection | 128        | automatic detectio       | n NO         |  |  |
|             |                   |                  | Refresh             | Save Help  |                          |              |  |  |

### **Procedure**

Choose <LACP> <RSTP> in the navigation tree to open the page.

• Enable the function.

| RSTP setting               | Enable | O Disable |               |
|----------------------------|--------|-----------|---------------|
| STP Version                |        | ~         |               |
| Device priority            | 32768  | ~         |               |
| Sending message interval   | 2      |           | second (1-10) |
| Maximum message lifetime   | 6      |           | second (6-40) |
| Changing port status delay | 4      |           | second (4-30) |
| Network bridge information | RSTP   |           |               |

• Configure global parameters.

| Items                            | Descriptions                                                                                       | Default value |
|----------------------------------|----------------------------------------------------------------------------------------------------|---------------|
| STP Version                      | Choose the STP version, including two types:<br>· STP<br>· RSTP                                    | Disable       |
| Device<br>Priority               | Choose the priority of the switch. The lager number takes lower priority.<br>Step length: 4096.    | 32768         |
| Sending<br>Message<br>Interval   | Input the interval time to send message.<br>The value ranges from 1 to 10.                         | 2s            |
| Maximum<br>Message<br>Lifetime   | Input the maximum lifetime of the message.<br>The value ranges from 6 to 40.                       | 20s           |
| Changing<br>Port Status<br>Delay | Input the interval time of state transition delay for the ports.<br>The value ranges from 4 to 30. | 15s           |

Click <RSTP> button to view the current RSTP information for the bridge.

Link management>>RSTP information

| RSTP information           | Root bridge information |
|----------------------------|-------------------------|
| Device ID                  |                         |
| Root bridge ID             |                         |
| Root port number           |                         |
| Root port path expenditure |                         |

| Port information |          |                  |     |        |                         |           |             |
|------------------|----------|------------------|-----|--------|-------------------------|-----------|-------------|
| No.              | Priority | Path expenditure | P2P | Border | Neighbor network bridge | Port rule | Port status |
|                  |          |                  |     | Close  | )                       |           |             |

Click <Close> to exit.

Click <Save>.

• Configure ports parameters.

| Modify configuration | Path expenditure | Port priority | Point to point port | Edge port |  |
|----------------------|------------------|---------------|---------------------|-----------|--|
| moully configuration | 0                | 0 🗸           | No 🗸                | Yes 🗸     |  |
| Port range           | Mod              | lify          |                     |           |  |

| Items                  | Descriptions                                                                                                    | Default value |
|------------------------|----------------------------------------------------------------------------------------------------|---------------|
| Path<br>Expenditure    | Indicates the path cost of local port and target port.<br>The value ranges from 0 to 200,000,000.<br>0 means auto detect.<br>On an STP/RSTP network, the accumulated cost of path<br>from a port to the root bridge consists of all path costs of<br>ports on the passed bridges. This cost is called root path<br>cost, which determines root port selection. | 0             |
| Port Priority          | Choose the priority of the port. The lager number takes lower priority.<br>Step length: 16.                                                                                                    | 128           |
| Point to Point<br>Port | Choose the state of point-to-point, including <ul> <li>No.</li> <li>Yes.</li> </ul>                                                                                                    | No            |

|            | Auto Detect                                                                                |      |
|------------|--------------------------------------------------------------------------------------------|------|
| Edge Port  | Choose <yes> to enable the edge port.<br/>Choose <no> to disable the edge port.</no></yes> | No   |
| Port Range | Select the ports that need to be set. Multiple interfaces can be selected.                 | Null |

Click <Modify>.

Click <Save>.

#### 10.3 Loopback

The switch supports loopback protection function.

While the function is turned on, users can check if there is a loopback for the switch under this port. If there is loopback, the port will be shutdown.

| loopback detection |           | O Enable | e O Disable                   |                     |             |
|--------------------|-----------|----------|-------------------------------|---------------------|-------------|
| Auto recovery      | Disable 🗸 |          |                               |                     |             |
| Disable time       |           | 0        | 0 second (valid value 20-300) |                     |             |
| Port range         |           |          | Port loopback dectect         | ion Enable V Modify |             |
|                    | Port No   |          | Port Type                     | LB Detect           | Port Status |
|                    | 1         |          | port1                         | Disable             | Forwarding  |
|                    | 2         |          | port2                         | Disable             | Forwarding  |
|                    | 3         |          | port3                         | Disable             | Forwarding  |
|                    | 4         |          | port4                         | Disable             | Forwarding  |
|                    | 5         |          | port5                         | Disable             | Forwarding  |
|                    | 6         |          | port6                         | Disable             | Forwarding  |
|                    | 7         |          | port7                         | Disable             | Forwarding  |
|                    | 8         |          | port8                         | Disable             | Forwarding  |
|                    | 9         |          | port9                         | Disable             | Forwarding  |
|                    | 10        |          | port10                        | Disable             | Forwarding  |
|                    | 11        |          | port11                        | Disable             | Forwarding  |
|                    | 12        |          | port12                        | Disable             | Forwarding  |
|                    | 13        |          | port13                        | Disable             | Forwarding  |
|                    | 14        |          | port14                        | Disable             | Forwarding  |
|                    | 15        |          | port15                        | Disable             | Forwarding  |
|                    | 16        |          | port16                        | Disable             | Forwarding  |
|                    | 17        |          | port17                        | Disable             | Forwarding  |
|                    | 18        |          | port18                        | Disable             | Forwarding  |
|                    | 19        |          | port19                        | Disable             | Forwarding  |
|                    | 20        |          | port20                        | Disable             | Forwarding  |
|                    | 21        |          | port21                        | Disable             | Forwarding  |
|                    | 22        |          | port22                        | Disable             | Forwarding  |
|                    | 23        |          | port23                        | Disable             | Forwarding  |
|                    | 24        |          | port24                        | Disable             | Forwarding  |
|                    | 25        |          | port25                        | Disable             | Forwarding  |
|                    | 26        |          | port26                        | Disable             | Forwarding  |
|                    | 27        |          | port27                        | Disable             | Forwarding  |
|                    | 28        |          | port28                        | Disable             | Forwarding  |
|                    |           |          | Refresh                       | Save                |             |

#### **Procedure**

Choose <LACP> <Loopback Protect> in the navigation tree to open the page.

• Enable the function.

| Loopback      | O Enable 🔍 Disable                       |
|---------------|------------------------------------------|
| Auto recovery | Disable V                                |
| Disable time  | 0 second (valid value 20-300)            |
| Port range    | Port loopback dectection Enable V Modify |

• Configure the loopback function.

| Items                  | Descriptions                                                                                                    | Default value |
|------------------------|----------------------------------------------------------------------------------------------------|---------------|
| Auto<br>Recovery       | Choose <enable> to enable the protection automatic recovery function.</enable>                                                                                                    | Disable       |
| _                      | The ports will be recovered automatically.                                                                                                    |               |
| Disable Time           | Indicate the disable loop protect time.<br>The port will be recovered automatically, if the port<br>detection no loopback packet after the time range, when<br><protect automatic="" recovery=""> is enable.<br/>The port will keep shutdown, if the port detection no<br/>loopback packet after the time range, when <protect<br>Automatic Recovery&gt; is disable.<br/>The value ranges from 20 to 300s.</protect<br></protect> | 20s           |
| Port Range             | Select the ports that need to be set. Multiple interfaces can be selected.                                                                                                    | Null          |
| Port Loop<br>Detection | The switch supports to enable or disable the loopback<br>function of each port.<br>Choose <enable> to enable the function of the ports<br/>needed to be set.</enable>                                                                                                    | Enable        |

Click <Modify>.

Click <Save>.

#### 10.4 Fast Ring

The switch supports to configure the Fast Ring protect function. Fast Ring is a private protocol applied on Ethernet loop protection to provide fast recovery switching for Ethernet traffic in ring topology.

Fast Ring provides a faster redundant recovery than spanning tree topology. The action is similar to STP or RSTP, but the algorithms between them are not the same. In the ring topology, every switch should support fast ring and be enabled with Fast Ring and two ports should be assigned as the member ports in the fast ring group. When the failure of network connection occurs, the traffic will go through via the backup link.

| Fast Ring Network         | • Enable • O Disable               |                           |
|---------------------------|------------------------------------|---------------------------|
| Fast Ring Network Group 1 | Ring Network No: 1                 | Current State: Not Enab 🗸 |
|                           | Ring Port 1: 1 🗸                   | Ring Port 1: Unkn 🗸       |
|                           | Ring Port 2: 2 💙                   | Ring Port 2: Unkn 🗸       |
| Fast Ring Network Group 2 | Network Type: Disable T V Ring No: | Current State: Not Enab 🗸 |
|                           | Ring Port 1: 3 🗸                   | Ring Port 1: Unkn 🗸       |
|                           | Ring Port 2: 4 🗸                   | Ring Port 2: Unkn 🗸       |
|                           | Refresh Sav                        | e Help                    |

### **Procedure**

Choose <LACP> <Fast Ring> in the navigation tree to open the page.

• Enable the function.

| Fast Ring Network         | • Enable O Disable                 |                           |
|---------------------------|------------------------------------|---------------------------|
| Fast Ring Network Group 1 | Ring Network No: 1                 | Current State: Not Enab 🗸 |
|                           | Ring Port 1: 1 V                   | Ring Port 1: Unkn 🗸       |
|                           | Ring Port 2: 2 V                   | Ring Port 2: Unkr 🗸       |
| Fast Ring Network Group 2 | Network Type: Disable T V Ring No: | Current State: Not Enab 🗸 |
|                           | Ring Port 1: 3 V                   | Ring Port 1: Unkn 🗸       |
|                           | Ring Port 2: 4 🗸                   | Ring Port 2: Unkn 🗸       |

• Configure the Fast Ring.

| Items               | Descriptions                                                                                                    | Default value |
|---------------------|----------------------------------------------------------------------------------------------------|---------------|
| Fast Ring Net       | work Group 1                                                                                                    |               |
| Ring Network<br>No. | Indicates the number of main ring network the switch0accesses. The value ranges from 0 to 255.0                                                                                                    |               |
| Ring Port 1         | Choose the port that access the ring network.                                                                                                    | 26            |
| Ring Port 2         | Choose the port that access the ring network.<br>The port can't be the same if it is used in other ring<br>network.                                                                                 | 28            |
| Current State       | Actual status of the ring network group 1.<br>This parameter is not able to be set.                                                                                                    | Disable       |
| Ring Port 1         | Actual port number that being accessing the network.<br>This parameter is not able to be set.                                                                                                    | Unknown       |
| Ring Port 2         | Actual port number that being accessing the network.<br>This parameter is not able to be set.                                                                                                    | Unknown       |
| Fast Ring Net       | work Group 2                                                                                                    |               |
| Network Type        | <ul> <li>Choose the network type of the sub ring network, including:</li> <li>Double</li> <li>Coupling</li> <li>Click <disable>, the function of sub ring network is disabled.</disable></li> </ul> | Disable       |
| Ring ID             | Indicates the number of sub ring network the switch accesses.<br>The value ranges from 0 to 255.                                                                                                    | 0             |
| Ring Port 1         | Choose the port that access the ring network.                                                                                                    | 25            |
| Ring Port 2         | Choose the port that access the ring network.<br>The port number can't be the same if it is used in other<br>ring network.                                                                          | 27            |
| Current State       | Actual status of the ring network group 2.<br>This parameter is not able to be set.                                                                                                    | Disable       |
| Ring Port 1         | Actual port number that being accessing the network.<br>This parameter is not able to be set.                                                                                                    | Unknown       |
| Ring Port 2         | Actual port number that being accessing the network.<br>This parameter is not able to be set.                                                                                                    | Unknown       |

#### 10.5 CCM

CC monitors connectivity of links between MEPs. A MEP periodically sends multicast continuity check messages (CCMs) to an RMEP in the same MA. If an RMEP does not receive a CCM within a period three times the timeout interval at which CCMs are sent, the RMEP considers the path between itself and the MEP faulty. A MEP generates and sends CCMs. They are enabled to send CCMs to one another at the same interval. Each CCM carries a level equal to the MEP level.

| MD Name            |                                                                      |
|--------------------|----------------------------------------------------------------------|
| MA Name            |                                                                      |
| Maint Domain Level | 0 🗸                                                                  |
| MEP ID             | (1-65535)                                                            |
| RMEP ID            | (1-65535)                                                            |
| Ring Port          | (such as 10,12)                                                      |
| CCM Interval Time  | 10 v (ms) Add Delete                                                 |
| No MD Name         | MA Name Domain Level MEPID RMEPID Port CCM Interval Time Group State |
|                    | Refresh Save                                                         |

#### **Procedure**

Choose <LACP> <CCM> in the navigation tree to open the page.

· Configure CCM.

| Items                | Descriptions                                                                                                    | Default value |
|----------------------|----------------------------------------------------------------------------------------------------|---------------|
| MD Name              | Indicate the Maintenance Domain.                                                                                                    | Null          |
| MA Name              | Indicate the Maintenance Association.                                                                                                    | Null          |
| Main Domain<br>Level | Level of an MD. The value ranges from 0 to 7. A greater value indicates a higher level.                                                                                                    | 0             |
| MEP ID               | Maintenance association End Point ID.<br>MEPs are located at the edge of an MD and MA.<br>The value ranges from 1 to 65535.                                                                                                    | Null          |
| RMEP ID              | Remote Maintenance association End Point ID.<br>A MEP configured on a CFM-enabled device is called a<br>local MEP. MEPs configured on other devices in the same<br>MA are called remote maintenance association end points<br>The value ranges from 1 to 65535. | Null          |
| Ring Port            | Select the ports that need to set.                                                                                                    | Null          |
| CCM Interval<br>Time | Time interval for sending messages.<br>The value could be 10/100/1000/10000ms.                                                                                                    | 10ms          |

Click <Add>.

Click <Save>.

Delete CCM.

.

Choose the item that need to be deleted.

Click <Delete>.

### **11 Port Security**

#### **11.1 Static Address Lock**

The switch supports to set the static MAC table.

A MAC address table records the MAC address, interface number, and VLAN ID of the device connected to the device.

Each device maintains a MAC address table. A MAC address table records the MAC address, interface number, and VLAN ID of the connected devices. When forwarding a data frame, the device searches the MAC table for the outbound interface according to the destination MAC address in the frame. This helps the device reduce broadcasting.

The static entry is set by users and is delivered to each SIC. It does not age.

The static entry will not be lost after the system is reset or the interface board is hot swapped or reset.

The function is disable by default.

| Static address lock |     | Enable O Disable  |         |      |
|---------------------|-----|-------------------|---------|------|
| MAC address         |     |                   |         |      |
| VLAN ID             |     |                   |         |      |
| Port                |     |                   |         |      |
|                     |     | OK Cancel         |         |      |
|                     | No. | МАС               | VLAN ID | Port |
|                     |     | Refresh Save Help |         |      |

#### **Procedure**

Choose <Port Security> <Static Address Lock> in the navigation tree to open the page.

• Enable the function.

| MAC-address binding | O Enable 🔍 Disable |    |        |
|---------------------|--------------------|----|--------|
| MAC address         |                    |    |        |
| VLAN ID             |                    |    |        |
| Port                | T1 🗸               |    |        |
|                     |                    | OK | Cancel |

• Configure the static MAC table.

| Items       | Descriptions                                           | Default value |
|-------------|--------------------------------------------------------|---------------|
| MAC Address | Input the 48 bit mac address.                          | Null          |
| VLAN ID     | Input the VLAN ID.<br>The value ranges from 1 to 4094. | Null          |
| Port        | Select the ports that need to be set.                  | Null          |

Click <Add>.

Click <Save>.

• Delete the static MAC table.

Select the record that need to be deleted.

Click <Delete>.

#### 11.2 802.1x Authentication

IEEE802.1x Authentication system adopted the "controllable ports" and "uncontrolled ports" logic functions. It can realize the separation of business and certification. After passing certification, the business flow and the certification flow separation, it has no special requirement for the following subsequent packets. Business can be flexible, especially in develop broadband multicast business, it has a lot of advantages. All the business are not restricted by authentication.

Three Main Parts of 802.1x Authentication:

- Application supplicant: User and Client which want to get the certification.
- Authentication server: A typical example for the RADIUS server.
- Certification system authenticator: Between the end devices, such as wireless access points, switches, etc. We can play at the same time equipment system and authentication server two characters, you can also use the additional authentication server, at the same time support the billing system.

The function is disable by default.

| Participation         9600         Second (60 - 40,000,000)           Radius server setting <ul> <li>Local Rende</li> <li>Parterss</li> <li>Share secret key /</li> <li>Share secret key /</li> <li>Billing server port setting</li> </ul> Share secret key / <ul> <li>Share secret key /</li> <li>Billing server port setting</li> </ul> Server port setting faitures ever port setting status                                                                                                    | Global setting      |             | • Enable • O Disable          |                  |                |                       |
|----------------------------------------------------------------------------------------------------|---------------------|-------------|-------------------------------|------------------|----------------|-----------------------|
| Radius server       Padoes         Padoes       Padoes         Billing server port       0         Server port setting       0         Control mode       MAC Based         Port setting       2         Port ange       Control mode         Port ange       Port mark         Port ange       Port mark         Port ange       Port mark         Port ange       Port mark         Port ange       Port mark         Control mode       Control mode         Control mode       Control mode         Port ange       Port mark         Control mode       Control mode         Control mode       Control mode         Authonized-force       MAC Based         Authonized-force       MAC Based         Authonized-force       MAC Based         Authonized-force       MAC Based         Authonized-force       MAC Based         Port A       Authonized-force         Authonized-force       MAC Based         Port A       Authonized-force         Authonized-force       MAC Based         Port A       Authonized-force         MAD Based-Force       MAC Based                                                                                                    | Timing update cer   | rtification | 3600 Second [60 - 40,         | 000,000]         |                |                       |
| Paddues server setting         Paddues           Stare secret key         Stare secret key           Sarver port setting         Control mode         Port control method         Maximum user quantity           Part range         Control mode         Port control method         Maximum user quantity           Part range         East         Setting status         Is - 4006           Part range         East         Setting status         Maximum user quantity           1         Port natk         Control mode         Control method         Maximum user quantity           1         Port natk         Control mode         Control mode         Maximum user quantity           1         Port natk         Control mode         Control mode         Maximum user quantity           1         Port natk         Control mode         Control mode         Maximum user quantity           1         Port natk         Control mode         Control mode         Maximum user quantity           2         port2         Authorized-force         MAX Dissed         4096           3         Port7         Authorized-force         MAX Dissed         4096           1         Port10         Authorized-force         MAX Dissed         4096           10                                                                                                    | Radius server       |             | O Local O Remote              |                  |                |                       |
| Nature server setting         Share server port         Diffing server port         Diffing server port         Diffing server port         Diffication server port         Diffication server port         Diffication server port         Diffication server port         Diffication server port         Diffication server port         Diffication server port         Diffication server port         Image: Server port         Setting status           Port setting         Port control mode         Control mode         Control method         Maximum user quantify           Image: Port and the port in the port in the port i                                                                          |                     |             | IP address                    |                  |                |                       |
| Billing server port         0 - 05533]<br>Centrication server port         0 - 05533]<br>(0 - 05530]           Port setting<br>Lutinocation mode         Port control method         Maximum user quantity<br>(1 - 4096]           Port setting         Edit         MAC Based         0 (1 - 4096]           Port range         Edit         Setting         Maximum user quantity<br>(1 - 4096]           Port range         Port mark         Centrol mode         Centrol method         Maximum user quantity<br>(1 - 4096]           Port and Lutino (1 - 1 - 0011)         Port mark         Centrol method         Maximum user quantity<br>(1 - 4096]           1         Port mark         Centrol mode         Centrol method         Maximum user quantity<br>(1 - 4096]           1         Port mark         Centrol mode         Centrol method         Maximum user quantity<br>(1 - 4096]           2         port2         Authorized-force         MAC Based         4096           3         port3         Authorized-force         MAC Based         4096           6         port6         Authorized-force         MAC Based         4096           6         port7         Authorized-force         MAC Based         4096           7         port10         Authorized-force         MAC Based         4096           10                                                                                                    | Radius server set   | ting        | Share secret key              |                  |                |                       |
| Dertification server port         ID - 65335           Port setting         Control mode         Port control method         Maxmum user quantity           Port lange         Edit                                                                                                    | 0                   | _           | Billing server port [0 - 6553 | 35]              |                |                       |
| Control mode         Port control method         Maximum user quantity           Authorized-force         MAC Based         [1 - 4086]           Port range         East         Setting stars         Maximum user quantity           Image: Image: | Server port setting | g           | Certification server port [0  | - 65535]         |                |                       |
| Port setting         Machine and quality         Machine and quality         Machine and quality           Port range         Edit         Machine and quality         Machine and quality         [1 - 4095]           Port range         Edit         Edit         Setting status         Machine and quality           Port range         Port mark         Setting status         Machine and quality         Machine and quality           Quality         1         port1         Authorized-force         Machine and quality         Machine and quality           Quality         2         port12         Authorized-force         Machine and quality         4096           Quality         3         port3         Authorized-force         Machine and quality         4096           Quality         Quality         Authorized-force         Machine and quality         4096           Quality         Quality         Authorized-force         Machine and quality         4096           Quality         Quality         Authorized-force         Machine and quality         4096           Quality         Quality         Authorized-force         Machine and quality         4096           Quality         Quality         Authorized-force         Machine and quality         4096                                                                                                    |                     |             | Control mode                  | Port control ma  | thod M         | avimum usor quantity  |
| Port range         Port mode         Centrol mode         Control method         Maximum user quantity           1         port1         Authorized-force         MAC Based         4096           2         port2         Authorized-force         MAC Based         4096           3         port3         Authorized-force         MAC Based         4096           4         port4         Authorized-force         MAC Based         4096           5         port5         Authorized-force         MAC Based         4096           6         port5         Authorized-force         MAC Based         4096           6         port6         Authorized-force         MAC Based         4096           7         port7         Authorized-force         MAC Based         4096           8         port6         Authorized-force         MAC Based         4096           10         port10         Authorized-force         MAC Based         4096           11         port11         Authorized-force         MAC Based         4096           12         port12         Authorized-force         MAC Based         4096           13         port13         Authorized-force         MAC Based         4096                                                                                                    | Port setting        |             | Authorized-force              | MAC Based        |                | [1 - 4096]            |
| Port         Port mark         Setting status           1         port mark         Control mode         Control method         Maximum user quantity           1         port1         Authorized-force         MAC Based         4096           2         port2         Authorized-force         MAC Based         4096           3         port3         Authorized-force         MAC Based         4096           4         port4         Authorized-force         MAC Based         4096           5         port5         Authorized-force         MAC Based         4096           6         port6         Authorized-force         MAC Based         4096           7         port7         Authorized-force         MAC Based         4096           8         port9         Authorized-force         MAC Based         4096           10         port10         Authorized-force         MAC Based         4096           11         port11         Authorized-force         MAC Based         4096           11         port12         Authorized-force         MAC Based         4096           11         port13         Authorized-force         MAC Based         4096           11         p                                                                                                    | Port range          |             |                               | Edit             |                | [· · ····]            |
| Port         Port mark         Control mode         Control mode           1         port1         Authorized-force         MAC Based         4096           2         port2         Authorized-force         MAC Based         4096           3         port3         Authorized-force         MAC Based         4096           4         port3         Authorized-force         MAC Based         4096           5         port5         Authorized-force         MAC Based         4096           6         port6         Authorized-force         MAC Based         4096           7         port7         Authorized-force         MAC Based         4096           8         port9         Authorized-force         MAC Based         4096           9         port9         Authorized-force         MAC Based         4096           11         port10         Authorized-force         MAC Based         4096           12         port11         Authorized-force         MAC Based         4096           13         port13         Authorized-force         MAC Based         4096           14         port14         Authorized-force         MAC Based         4096           15                                                                                                    | r ortrange          |             |                               | Zuit             |                |                       |
| Control mode         Control method         Maximum user quantity           1         port1         Authorized-force         MAC Based         4096           2         port2         Authorized-force         MAC Based         4096           3         port3         Authorized-force         MAC Based         4096           4         port4         Authorized-force         MAC Based         4096           5         port5         Authorized-force         MAC Based         4096           6         port7         Authorized-force         MAC Based         4096           8         port7         Authorized-force         MAC Based         4096           9         port9         Authorized-force         MAC Based         4096           10         port10         Authorized-force         MAC Based         4096           11         port11         Authorized-force         MAC Based         4096           11         port12         Authorized-force         MAC Based         4096           11         port13         Authorized-force         MAC Based         4096           13         port13         Authorized-force         MAC Based         4096           14         p                                                                                                    |                     | Port        | Port mark                     |                  | Setting status |                       |
| 1     port1     Authorized-force     MAC Based     4096       2     port2     Authorized-force     MAC Based     4096       3     port3     Authorized-force     MAC Based     4096       4     port4     Authorized-force     MAC Based     4096       5     port5     Authorized-force     MAC Based     4096       6     port6     Authorized-force     MAC Based     4096       7     port7     Authorized-force     MAC Based     4096       9     port9     Authorized-force     MAC Based     4096       9     port9     Authorized-force     MAC Based     4096       10     port10     Authorized-force     MAC Based     4096       11     port11     Authorized-force     MAC Based     4096       12     port12     Authorized-force     MAC Based     4096       13     port13     Authorized-force     MAC Based     4096       14     port14     Authorized-force     MAC Based     4096       15     port15     Authorized-force     MAC Based     4096       16     port17     Authorized-force     MAC Based     4096       18     port18     Authorized-force     MAC Based     4096 </td <td></td> <td></td> <td></td> <td>Control mode</td> <td>Control method</td> <td>Maximum user quantity</td>                                                                                                    |                     |             |                               | Control mode     | Control method | Maximum user quantity |
| 2port2Authorized-forceMAC Based40963port3Authorized-forceMAC Based40964port4Authorized-forceMAC Based40965port5Authorized-forceMAC Based40966port6Authorized-forceMAC Based40967port7Authorized-forceMAC Based40968port8Authorized-forceMAC Based40969port9Authorized-forceMAC Based409610port10Authorized-forceMAC Based409611port110Authorized-forceMAC Based409612port12Authorized-forceMAC Based409613port13Authorized-forceMAC Based409614port14Authorized-forceMAC Based409615port15Authorized-forceMAC Based409616port16Authorized-forceMAC Based409617port17Authorized-forceMAC Based409618port18Authorized-forceMAC Based409620port20Authorized-forceMAC Based409621port21Authorized-forceMAC Based409622port22Authorized-forceMAC Based409623port24Authorized-forceMAC Based409624port24Authorized-forceMAC Based409625port25Authorized-force<                                                                                                    |                     | 1           | port1                         | Authorized-force | MAC Based      | 4096                  |
| 3port3Authorized-forceMAC Based40964port4Authorized-forceMAC Based40965port5Authorized-forceMAC Based40966port5Authorized-forceMAC Based40967port7Authorized-forceMAC Based40968port8Authorized-forceMAC Based40969port9Authorized-forceMAC Based409610port10Authorized-forceMAC Based409611port11Authorized-forceMAC Based409611port12Authorized-forceMAC Based409611port13Authorized-forceMAC Based409612port12Authorized-forceMAC Based409613port14Authorized-forceMAC Based409614port14Authorized-forceMAC Based409615port15Authorized-forceMAC Based409616port16Authorized-forceMAC Based409617port17Authorized-forceMAC Based409618port18Authorized-forceMAC Based409619port19Authorized-forceMAC Based409620port20Authorized-forceMAC Based409621port21Authorized-forceMAC Based409622port22Authorized-forceMAC Based409623port23Authorized-force                                                                                                    |                     | 2           | port2                         | Authorized-force | MAC Based      | 4096                  |
| 4port4Authorized-forceMAC Based40965port5Authorized-forceMAC Based40966port6Authorized-forceMAC Based40967port7Authorized-forceMAC Based40968port8Authorized-forceMAC Based40969port9Authorized-forceMAC Based409610port10Authorized-forceMAC Based409611port11Authorized-forceMAC Based409612port12Authorized-forceMAC Based409613port13Authorized-forceMAC Based409614port14Authorized-forceMAC Based409615port15Authorized-forceMAC Based409616port17Authorized-forceMAC Based409618port18Authorized-forceMAC Based409619port19Authorized-forceMAC Based409620port12Authorized-forceMAC Based409621port22Authorized-forceMAC Based409622port23Authorized-forceMAC Based409623port24Authorized-forceMAC Based409624port25Authorized-forceMAC Based409625port26Authorized-forceMAC Based409626port27Authorized-forceMAC Based409628port28Authorized-for                                                                                                    |                     | 3           | port3                         | Authorized-force | MAC Based      | 4096                  |
| 5port5Authorized-forceMAC Based40966port6Authorized-forceMAC Based40967port7Authorized-forceMAC Based40968port8Authorized-forceMAC Based40969port9Authorized-forceMAC Based409610port10Authorized-forceMAC Based409611port11Authorized-forceMAC Based409611port12Authorized-forceMAC Based409611port13Authorized-forceMAC Based409613port14Authorized-forceMAC Based409614port15Authorized-forceMAC Based409616port16Authorized-forceMAC Based409617port17Authorized-forceMAC Based409618port16Authorized-forceMAC Based409619port19Authorized-forceMAC Based409620port20Authorized-forceMAC Based409621port20Authorized-forceMAC Based409622port20Authorized-forceMAC Based409623port21Authorized-forceMAC Based409624port22Authorized-forceMAC Based409625port23Authorized-forceMAC Based409626port26Authorized-forceMAC Based409625port26Authorized-f                                                                                                    |                     | 4           | port4                         | Authorized-force | MAC Based      | 4096                  |
| 6port8Authorized-forceMAC Based40967port7Authorized-forceMAC Based40968port8Authorized-forceMAC Based40969port9Authorized-forceMAC Based409610port10Authorized-forceMAC Based409611port11Authorized-forceMAC Based409612port12Authorized-forceMAC Based409613port13Authorized-forceMAC Based409614port14Authorized-forceMAC Based409615port15Authorized-forceMAC Based409616port16Authorized-forceMAC Based409617port17Authorized-forceMAC Based409618port18Authorized-forceMAC Based409620port20Authorized-forceMAC Based409621port21Authorized-forceMAC Based409622port22Authorized-forceMAC Based409623port23Authorized-forceMAC Based409624port25Authorized-forceMAC Based409625port26Authorized-forceMAC Based409626port27Authorized-forceMAC Based409628port28Authorized-forceMAC Based409629port26Authorized-forceMAC Based409624port26Authorized                                                                                                    |                     | 5           | port5                         | Authorized-force | MAC Based      | 4096                  |
| 7pott?Authorized-forceMAC Based40968port8Authorized-forceMAC Based40969port9Authorized-forceMAC Based409610port10Authorized-forceMAC Based409611port11Authorized-forceMAC Based409612port12Authorized-forceMAC Based409613port13Authorized-forceMAC Based409614port14Authorized-forceMAC Based409615port15Authorized-forceMAC Based409616port18Authorized-forceMAC Based409617port18Authorized-forceMAC Based409618port18Authorized-forceMAC Based409620port20Authorized-forceMAC Based409621port21Authorized-forceMAC Based409622port22Authorized-forceMAC Based409623port23Authorized-forceMAC Based409624port24Authorized-forceMAC Based409625port25Authorized-forceMAC Based409626port26Authorized-forceMAC Based409628port27Authorized-forceMAC Based409628port28Authorized-forceMAC Based409628port26Authorized-forceMAC Based409629port26Authoriz                                                                                                    |                     | 6           | port6                         | Authorized-force | MAC Based      | 4096                  |
| 8port8Authorized-forceMAC Based40969port9Authorized-forceMAC Based409610port10Authorized-forceMAC Based409611port11Authorized-forceMAC Based409612port12Authorized-forceMAC Based409613port13Authorized-forceMAC Based409614port14Authorized-forceMAC Based409615port15Authorized-forceMAC Based409616port16Authorized-forceMAC Based409617port17Authorized-forceMAC Based409618port18Authorized-forceMAC Based409619port19Authorized-forceMAC Based409620port20Authorized-forceMAC Based409621port21Authorized-forceMAC Based409622port22Authorized-forceMAC Based409623port23Authorized-forceMAC Based409624port24Authorized-forceMAC Based409625port25Authorized-forceMAC Based409626port26Authorized-forceMAC Based409628port27Authorized-forceMAC Based409628port28Authorized-forceMAC Based409629port29Authorized-forceMAC Based409620port26port26                                                                                                    |                     | 7           | port7                         | Authorized-force | MAC Based      | 4096                  |
| 9port9Authorized-forceMAC Based409610port10Authorized-forceMAC Based409611port11Authorized-forceMAC Based409612port12Authorized-forceMAC Based409613port13Authorized-forceMAC Based409614port14Authorized-forceMAC Based409615port15Authorized-forceMAC Based409616port16Authorized-forceMAC Based409617port17Authorized-forceMAC Based409618port18Authorized-forceMAC Based409620port20Authorized-forceMAC Based409621port21Authorized-forceMAC Based409622port22Authorized-forceMAC Based409623port24Authorized-forceMAC Based409624port24Authorized-forceMAC Based409625port25Authorized-forceMAC Based409626port26Authorized-forceMAC Based409628port27Authorized-forceMAC Based409628port28Authorized-forceMAC Based409628port28Authorized-forceMAC Based409628port28Authorized-forceMAC Based409629port26Authorized-forceMAC Based409620port26Auth                                                                                                    |                     | 8           | port8                         | Authorized-force | MAC Based      | 4096                  |
| 10port10Authorized-forceMAC Based409611port11Authorized-forceMAC Based409612port12Authorized-forceMAC Based409613port13Authorized-forceMAC Based409614port14Authorized-forceMAC Based409615port15Authorized-forceMAC Based409616port16Authorized-forceMAC Based409617port17Authorized-forceMAC Based409618port18Authorized-forceMAC Based409620port20Authorized-forceMAC Based409621port21Authorized-forceMAC Based409622port22Authorized-forceMAC Based409623port23Authorized-forceMAC Based409624port24Authorized-forceMAC Based409625port25Authorized-forceMAC Based409626port26Authorized-forceMAC Based409628port28Authorized-forceMAC Based4096                                                                                                    |                     | 9           | port9                         | Authorized-force | MAC Based      | 4096                  |
| 11port11Authorized-forceMAC Based409612port12Authorized-forceMAC Based409613port13Authorized-forceMAC Based409614port14Authorized-forceMAC Based409615port15Authorized-forceMAC Based409616port16Authorized-forceMAC Based409617port17Authorized-forceMAC Based409618port18Authorized-forceMAC Based409619port19Authorized-forceMAC Based409620port20Authorized-forceMAC Based409621port21Authorized-forceMAC Based409622port22Authorized-forceMAC Based409623port23Authorized-forceMAC Based409624port24Authorized-forceMAC Based409625port25Authorized-forceMAC Based409626port26Authorized-forceMAC Based409628port28Authorized-forceMAC Based4096                                                                                                    |                     | 10          | port10                        | Authorized-force | MAC Based      | 4096                  |
| 12port12Authorized-forceMAC Based409613port13Authorized-forceMAC Based409614port14Authorized-forceMAC Based409615port15Authorized-forceMAC Based409616port16Authorized-forceMAC Based409617port17Authorized-forceMAC Based409618port18Authorized-forceMAC Based409619port20Authorized-forceMAC Based409620port21Authorized-forceMAC Based409621port22Authorized-forceMAC Based409622port23Authorized-forceMAC Based409623port24Authorized-forceMAC Based409624port25Authorized-forceMAC Based409625port26Authorized-forceMAC Based409626port27Authorized-forceMAC Based409628port28Authorized-forceMAC Based4096                                                                                                    |                     | 11          | port11                        | Authorized-force | MAC Based      | 4096                  |
| 13port13Authorized-forceMAC Based409614port14Authorized-forceMAC Based409615port15Authorized-forceMAC Based409616port16Authorized-forceMAC Based409617port17Authorized-forceMAC Based409618port18Authorized-forceMAC Based409619port19Authorized-forceMAC Based409620port20Authorized-forceMAC Based409621port21Authorized-forceMAC Based409622port22Authorized-forceMAC Based409623port23Authorized-forceMAC Based409624port24Authorized-forceMAC Based409625port25Authorized-forceMAC Based409626port26Authorized-forceMAC Based409628port28Authorized-forceMAC Based409628port26Authorized-forceMAC Based4096                                                                                                    |                     | 12          | port12                        | Authorized-force | MAC Based      | 4096                  |
| 14port14Authorized-forceMAC Based409615port15Authorized-forceMAC Based409616port16Authorized-forceMAC Based409617port17Authorized-forceMAC Based409618port18Authorized-forceMAC Based409619port19Authorized-forceMAC Based409620port20Authorized-forceMAC Based409621port21Authorized-forceMAC Based409622port22Authorized-forceMAC Based409623port23Authorized-forceMAC Based409624port24Authorized-forceMAC Based409625port25Authorized-forceMAC Based409626port26Authorized-forceMAC Based409628port28Authorized-forceMAC Based4096                                                                                                    |                     | 13          | port13                        | Authorized-force | MAC Based      | 4096                  |
| 15port15Authorized-forceMAC Based409616port16Authorized-forceMAC Based409617port17Authorized-forceMAC Based409618port18Authorized-forceMAC Based409619port19Authorized-forceMAC Based409620port20Authorized-forceMAC Based409621port21Authorized-forceMAC Based409622port22Authorized-forceMAC Based409623port23Authorized-forceMAC Based409624port24Authorized-forceMAC Based409625port25Authorized-forceMAC Based409626port26Authorized-forceMAC Based409627port27Authorized-forceMAC Based409628port28Authorized-forceMAC Based4096                                                                                                    |                     | 14          | port14                        | Authorized-force | MAC Based      | 4096                  |
| 16port18Authorized-forceMAC Based409617port17Authorized-forceMAC Based409618port18Authorized-forceMAC Based409619port19Authorized-forceMAC Based409620port20Authorized-forceMAC Based409621port21Authorized-forceMAC Based409622port22Authorized-forceMAC Based409623port23Authorized-forceMAC Based409624port24Authorized-forceMAC Based409625port25Authorized-forceMAC Based409626port26Authorized-forceMAC Based409627port27Authorized-forceMAC Based409628port28Authorized-forceMAC Based4096                                                                                                    |                     | 15          | port15                        | Authorized-force | MAC Based      | 4096                  |
| 17port17Authorized-forceMAC Based409618port18Authorized-forceMAC Based409619port19Authorized-forceMAC Based409620port20Authorized-forceMAC Based409621port21Authorized-forceMAC Based409622port22Authorized-forceMAC Based409623port23Authorized-forceMAC Based409624port24Authorized-forceMAC Based409625port25Authorized-forceMAC Based409626port26Authorized-forceMAC Based409627port27Authorized-forceMAC Based409628port28Authorized-forceMAC Based4096                                                                                                    |                     | 16          | port16                        | Authorized-force | MAC Based      | 4096                  |
| 18port18Authorized-forceMAC Based409619port19Authorized-forceMAC Based409620port20Authorized-forceMAC Based409621port21Authorized-forceMAC Based409622port22Authorized-forceMAC Based409623port23Authorized-forceMAC Based409624port24Authorized-forceMAC Based409625port25Authorized-forceMAC Based409626port26Authorized-forceMAC Based409627port27Authorized-forceMAC Based409628port28Authorized-forceMAC Based4096                                                                                                    |                     | 17          | port17                        | Authorized-force | MAC Based      | 4096                  |
| 19port19Authorized-forceMAC Based409620port20Authorized-forceMAC Based409621port21Authorized-forceMAC Based409622port22Authorized-forceMAC Based409623port23Authorized-forceMAC Based409624port24Authorized-forceMAC Based409625port25Authorized-forceMAC Based409626port26Authorized-forceMAC Based409627port27Authorized-forceMAC Based409628port28Authorized-forceMAC Based4096                                                                                                    |                     | 18          | port18                        | Authorized-force | MAC Based      | 4096                  |
| 20port20Authorized-forceMAC Based409621port21Authorized-forceMAC Based409622port22Authorized-forceMAC Based409623port23Authorized-forceMAC Based409624port24Authorized-forceMAC Based409625port25Authorized-forceMAC Based409626port26Authorized-forceMAC Based409627port27Authorized-forceMAC Based409628port28Authorized-forceMAC Based4096                                                                                                    |                     | 19          | port19                        | Authorized-force | MAC Based      | 4096                  |
| 21port21Authorized-forceMAC Based409622port22Authorized-forceMAC Based409623port23Authorized-forceMAC Based409624port24Authorized-forceMAC Based409625port25Authorized-forceMAC Based409626port26Authorized-forceMAC Based409627port27Authorized-forceMAC Based409628port28Authorized-forceMAC Based4096                                                                                                    |                     | 20          | port20                        | Authorized-force | MAC Based      | 4096                  |
| 22port22Authorized-forceMAC Based409623port23Authorized-forceMAC Based409624port24Authorized-forceMAC Based409625port25Authorized-forceMAC Based409626port26Authorized-forceMAC Based409627port27Authorized-forceMAC Based409628port28Authorized-forceMAC Based4096                                                                                                    |                     | 21          | port21                        | Authorized-force | MAC Based      | 4096                  |
| 23port23Authorized-forceMAC Based409624port24Authorized-forceMAC Based409625port25Authorized-forceMAC Based409626port26Authorized-forceMAC Based409627port27Authorized-forceMAC Based409628port28Authorized-forceMAC Based4096                                                                                                    |                     | 22          | port22                        | Authorized-force | MAC Based      | 4096                  |
| 24port24Authorized-forceMAC Based409625port25Authorized-forceMAC Based409626port26Authorized-forceMAC Based409627port27Authorized-forceMAC Based409628port28Authorized-forceMAC Based4096                                                                                                    |                     | 23          | port23                        | Authorized-force | MAC Based      | 4096                  |
| 25     port25     Authorized-force     MAC Based     4096       26     port26     Authorized-force     MAC Based     4096       27     port27     Authorized-force     MAC Based     4096       28     port28     Authorized-force     MAC Based     4096                                                                                                    |                     | 24          | port24                        | Authorized-force | MAC Based      | 4096                  |
| 26     port26     Authorized-force     MAC Based     4096       27     port27     Authorized-force     MAC Based     4096       28     port28     Authorized-force     MAC Based     4096                                                                                                    |                     | 25          | port25                        | Authorized-force | MAC Based      | 4096                  |
| 27         port27         Authorized-force         MAC Based         4096           28         port28         Authorized-force         MAC Based         4096                                                                                                    |                     | 26          | port26                        | Authorized-force | MAC Based      | 4096                  |
| 28 port28 Authorized-force MAC Based 4096                                                                                                    |                     | 27          | port27                        | Authorized-force | MAC Based      | 4096                  |
|                                                                                                    |                     | 28          | port28                        | Authorized-force | MAC Based      | 4096                  |

Refresh Save Help

#### **Procedure**

Choose <Port Security> <802.1x Authentication> in the navigation tree to open the page.

• Enable the function.

| Global setting              | O Enable 🔍 Disable                    |                     |                       |
|-----------------------------|---------------------------------------|---------------------|-----------------------|
| Timing update certification | 3600 Second [60 - 40,000,000]         |                     |                       |
| Radius server               | ● Local ○ Remote                      |                     |                       |
| Padius sonior sotting       | IP address                            |                     |                       |
| Radius server setting       | Share secret key                      |                     |                       |
| Sorver part setting         | Billing server port [0 - 65535]       |                     |                       |
| Server port setting         | Certification server port [0 - 65535] |                     |                       |
|                             | Control mode                          | Port control method | Maximum user quantity |
| Port setting                | Authorized-force 🗸                    | MAC Based 🗸         | [1 - 4096]            |
| Port range                  | Edit                                  |                     |                       |

• Configure the global parameters.

Set the parameters as required.

| Items                             | Descriptions                                                          | Default value |
|-----------------------------------|-----------------------------------------------------------------------|---------------|
| Timing<br>Update<br>Certification | Input the authentication timer, the value ranges from 60~40,000,000s. | 3600s         |
| Radius                            | Choose the radius server, including two types:                        | Local         |
| Server                            | Local: local radius server.                                           |               |
|                                   | Remote: remote radius server.                                         |               |

Remote Radius server

| Radius<br>Server<br>Setting | IP Address                   | Input the IP address of Radius server.                                 | Null |
|-----------------------------|------------------------------|------------------------------------------------------------------------|------|
|                             | Secret Shared Key            | Indicate the secret shared key of the IP address.                      | Null |
| Server Port<br>Setting      | Billing Server Port          | Indicate the accounting port.<br>The value ranges from 0 to 65535.     | 1813 |
|                             | Certification Server<br>Port | Indicate the authentication port.<br>The value ranges from 0 to 65535. | 1812 |

Click <Save>.

• Configure the port parameters.

| Items                    | Descriptions                                                                                | Default value |
|--------------------------|---------------------------------------------------------------------------------------------|---------------|
| Control Mode             | Choose the control mode, including:<br>· Authorized-force<br>· Auto<br>· Unauthorized-force | Null          |
| Port Control<br>Method   | Port control mode, by default the value is MAC-based.                                       | MAC-based     |
| Maximum<br>User Quantity | Input the maximum user quantity, the value ranges from 1 to 4096.                           | Null          |
| Port Range               | Select the ports that need to be set.                                                       | Null          |

Click <Edit>.

#### **11.3 RADIUS Database**

The switch supports to add or delete user name and password for local 802.1x authentication.

| Login user                        |                 |
|-----------------------------------|-----------------|
| User password                     |                 |
| Processing list                   | Add Delete Save |
| NOUser namePassword<br>1 admin ad | dmin            |

#### **Procedure**

Choose <Port Security> <RADIUS Database> in the navigation tree to open the page.

• Create an account.

| Items            | Descriptions                                                                 | Default value |
|------------------|------------------------------------------------------------------------------|---------------|
| User Login       | Input the user name.                                                         | Null          |
| User<br>Password | Indicate the password of the user name, the value support 5~16 bites string. | Null          |

Click <Add>.

Click <Save>.

• Delete an account.

Select the account that need to be deleted.

Click <Delete>.

### **12 Network Management**

#### 12.1 SNMP

The switch supports SNMP.

As a network management standard protocol used on TCP/IP networks, SNMP uses a central computer (NMS) that runs network management software to manage network elements.

In a large network, it is very difficult for network administrator to detect, locate and rectify the fault as the switch does not report the fault. This affects maintenance efficiency and increases maintenance workload. To solve this problem, equipment vendors have provided network management functions in some products. The NMS then can query the status of remote devices, and devices can send traps to the NMS in the case of particular events.

Users can configure the function of the SNMP community permission and SNMP V3.

The function is enable by default.

| SNMP setting              | O Enable 🔍 Disable                     |                          |                                       |
|---------------------------|----------------------------------------|--------------------------|---------------------------------------|
| SNMP gateway              |                                        |                          |                                       |
| SNMP version              | SNMP V1/V2 V                           |                          |                                       |
| Read-only community name  | admin                                  |                          |                                       |
| Read-write community name | admin                                  |                          |                                       |
| SNMP V3                   |                                        |                          |                                       |
| User name                 |                                        | Read-write method        | Read only                             |
| Identify authentication   | MD5 V                                  | Verify password          |                                       |
| Encryption protocol       | DES V                                  | Encrypted password       |                                       |
| Add Delete                |                                        |                          |                                       |
| 📃 No. User nam            | e Identify authentication Verify passv | vord Encryption protocol | Encryption password Read-write method |
|                           | Refresh                                | ve Help                  |                                       |

#### **Procedure**

Choose <Network Management> <SNMP> in the navigation tree to open the page.

| SNMP setting              | O Enable 🔍 Disable |                    |             |
|---------------------------|--------------------|--------------------|-------------|
| SNMP gateway              |                    |                    |             |
| SNMP version              | SNMP V1/V2 V       |                    |             |
| Read-only community name  | admin              |                    |             |
| Read-write community name | admin              |                    |             |
| SNMP V3                   |                    |                    |             |
| User name                 |                    | Read-write method  | Read only 🗸 |
| Identify authentication   | MD5 ~              | Verify password    |             |
| Encryption protocol       | DES                | Encrypted password |             |
|                           | Add                | Delete             |             |

• Configure SNMP community permission.

| Items                                  | Descriptions                                                                                                    | Default value |
|----------------------------------------|----------------------------------------------------------------------------------------------------|---------------|
| SNMP<br>Gateway                        | Input the IP address of the server.                                                                                                    | Null          |
| SNMP<br>Version                        | Choose the SNMP version, by default the value is SNMP V1/V2.                                                                                          | SNMP V1/V2    |
| Read-only<br>Community<br>Name         | Indicate the name of SNMP community for read-only permission. The group only has permission to operate. The value supports strings.                   | public        |
| Read and<br>Write<br>Community<br>Name | Indicate the name of SNMP community for read and write permission. The group has permission to get and set operations.<br>The value supports strings. | private       |

Click <Add>.

Click <Save>.

• Configure SNMP V3.

| Items                          | Descriptions                                                                                    | Default value |
|--------------------------------|-------------------------------------------------------------------------------------------------|---------------|
| User name                      | Indicates the user name.<br>The value supports 31 stings.                                       | Null          |
| Read and<br>Write Mode         | Choose the read and write mode, including <ul> <li>Read-only</li> <li>Read and Write</li> </ul> | Read-only     |
| Identify<br>Authenticatio<br>n | Choose the identity authentication, including <ul> <li>MD5</li> <li>SHA</li> </ul>              | MD5           |
| Verify<br>Password             | Indicates the Authentication password, supporting 8~32 digits strings.                          | Null          |
| Encryption<br>Protocol         | Choose the Encryption Protocol, including <ul> <li>DES</li> <li>AES</li> <li>3DES</li> </ul>    | DES           |
| Encrypted<br>Password          | Indicates the Encryption password, supporting 8~32 digits strings.                              | Null          |

Click <Add>.

Click <Save>.

• Delete SNMP V3 .

Select the item that need to be deleted.

Click <Delete>.

#### 12.2 Port Mirror

The switch supports monitoring the ports data transferring.

Packet mirroring copies the packets on a mirrored port (source port) to an observing port (destination port).

During network maintenance, maintenance personnel need to capture and analyze packets (for example, when there are suspicious attack packets). However, these operations always affect packet forwarding.

Packet mirroring copies packets on a mirrored port to an observing port so that users can analyze packets copied to the destination port by a monitoring device to monitor the network and rectify faults.

Users can configure the source interface and target interface of mirror. The function supports 1 to 1 and many to 1 modes.

| Port mirror     | • Enable • O Disable                                                  |             |                 |
|-----------------|-----------------------------------------------------------------------|-------------|-----------------|
| Monitor port    |                                                                       |             |                 |
| Mirror port     |                                                                       |             |                 |
| Data collection | <ul> <li>All data</li> <li>Input data</li> <li>Output data</li> </ul> | Edit        |                 |
| No.             | Monitor port                                                          | Mirror port | Data collection |
| 1               |                                                                       |             | Input data      |
| -               |                                                                       |             | Output data     |
| 2               |                                                                       |             | Output data     |

#### **Procedure**

Choose <Network Management> <Port mirroring> in the navigation tree to open the page.

• Enable the function.

| Port mirror     | O Enable 🔍 Disable                    |             |                                              |
|-----------------|---------------------------------------|-------------|----------------------------------------------|
| Monitor port    |                                       |             |                                              |
| Mirror port     |                                       |             |                                              |
| Data collection | ● All data ○ Input data ○ Output data | Edit        |                                              |
|                 |                                       |             |                                              |
| No.             | Monitor port                          | Mirror port | Data collection                              |
| <u>No.</u><br>1 | Monitor port                          | Mirror port | Data collection                              |
| No.<br>1<br>2   | Monitor port                          | Mirror port | Data collection<br>Input data<br>Output data |

• Configure the port mirroring.

| Items              | Descriptions                                                                          | Default value |
|--------------------|---------------------------------------------------------------------------------------|---------------|
| Monitor Port       | Choose the monitor port.                                                              | Null          |
| Mirror Port        | Select the port range of mirror ports, Multiple ports can be selected.                | Null          |
| Data<br>Collection | The packets that the need to be copied and monitored on the mirrored ports, including | All Data      |
|                    | All Data: input and output data                                                       |               |
|                    | · Input Data                                                                          |               |
|                    | Output Data                                                                           |               |

Click <Edit>.

#### 12.3 Email Alarm

When the device is running an event supervision, the supervision sends an alert message to defined mail recipients when something wrong about defining time and some abnormal event occurs. Supervision also periodically send all log messages to predefined recipients.

The function is disable by default.

| Email alarm        | Enable O Disable                |
|--------------------|---------------------------------|
| Mail server        |                                 |
| Mail accountant    |                                 |
| Mail password      |                                 |
| Receiver address   |                                 |
| Mail reply address |                                 |
| Mail interval      | 12 hour V Send system test mail |
|                    | Refresh Save Help               |

#### **Procedure**

Choose <Network Management> <Email Alarm> in the navigation tree to open the page.

• Enable the function.

| Email alarm        | O Enable 🔍 Disable              |
|--------------------|---------------------------------|
| Mail server        |                                 |
| Mail accountant    |                                 |
| Mail password      |                                 |
| Receiver address   |                                 |
| Mail reply address |                                 |
| Mail interval      | 12 hour V Send system test mail |

• Configure the email alarm.

| Items                 | Descriptions                                                                                                    | Default value |
|-----------------------|----------------------------------------------------------------------------------------------------|---------------|
| Mail server           | Input the host computer's IP address, or the host computer that provides POP3 mail delivery service to the switch.                                                             | Null          |
| Mail<br>Accountant    | Input the user name for account logging in email server.                                                                                                    | Null          |
| Mail<br>Password      | The password of the account logging in email sever.                                                                                                    | Null          |
| Receiver<br>Address   | The email address used to inform recipients of abnormal events.                                                                                                    | Null          |
| Mail Reply<br>Address | The email address that can help solve abnormal events.                                                                                                    | Null          |
| Mail Interval         | The interval that regularly send log and weekly reports.                                                                                                    | Null          |
|                       | The sending interval supports 6 types interval: any time,<br>1h, 2h, 4h, 12h and 24h. When the interval is set as any<br>time, the system will send email once there is alarm. |               |

Click <Save>.

Click <Send system test mail>, check if the configuration is succeed.

#### 12.4 IGMP Snooping

Internet Group Management Protocol Snooping (IGMP-Snooping) is a Layer 2 IPv4 multicast protocol. The IGMP-Snooping protocol maintains information about the outgoing interfaces of multicast packets by snooping multicast protocol packets exchanged between the Layer 3 multicast device and user hosts. The IGMP-Snooping protocol manages and controls the forwarding of multicast packets at the data link layer.

Users could turn on/off the IGMP-Snooping function and configure the IGMP-Snooping Timer.

| IGMP snooping function               | 🗢 Enab | Enable O Disable    |        |         |             |      |
|--------------------------------------|--------|---------------------|--------|---------|-------------|------|
| IGMP inquiry                         | Enab   | Enable O Disable    |        |         |             |      |
| IGMP inquiry interval                | 125    | 25 Second (60-1000) |        |         |             |      |
| Group members life time              | 300    | Second (120-5000)   |        |         |             |      |
| Static multicast table configuration | n      |                     |        |         |             |      |
| Static multicast MAC address         |        | VLAN ID             |        |         |             |      |
| Port range                           |        | Add                 | Delete |         |             |      |
| No.                                  |        | multicast address   |        | VLAN ID | Port number | Туре |
|                                      |        | Refresh             | Save   | Help    |             |      |

#### **Procedure**

Choose <Network Management> <IGMP Snooping> in the navigation tree to open the page.

- Enable IGMP snooping function.
- Enable IGMP Inquiry function.

| IGMP snooping function               | O Enab | Disable           |   |
|--------------------------------------|--------|-------------------|---|
| IGMP inquiry                         | 🗢 Enab | O Disable         |   |
| IGMP inquiry interval                | 125    | Second (60-1000)  |   |
| Group members life time              | 300    | Second (120-5000) |   |
| Static multicast table configuration |        |                   |   |
| Static multicast MAC address         |        | VLAN ID           |   |
| Port range                           |        | Add Delet         | e |

• Configure the IGMP-Snooping function.

| Items                                | Descriptions                                                                                                    | Default value |
|--------------------------------------|----------------------------------------------------------------------------------------------------|---------------|
| IGMP<br>General<br>Query<br>Interval | Indicate the query interval time.<br>The value ranges from 60~1000 s.                                            | 125s          |
| Maximum<br>Response<br>Time          | Indicate the maximum survival time of equipment existing multicast members.<br>The value ranges from 120~5000 s. | 300s          |

Click <Save>.

• Configure the static multicast table.

| Static multicast table configuration |  |         |        |   |
|--------------------------------------|--|---------|--------|---|
| Static multicast MAC address         |  | VLAN ID |        |   |
| Port range                           |  | Add     | Delete | ] |

Set the parameters as required.

| Items                              | Descriptions                                                                      | Default value |
|------------------------------------|-----------------------------------------------------------------------------------|---------------|
| Static<br>Multicast<br>MAC Address | Input the static multicast MAC address                                            | Null          |
| VLAN ID                            | Indicate the survival time of group members.<br>The value ranges from 120~5000 s. | Null          |
| Port Range                         | Select the ports that need to be set. Multiple interfaces can be selected.        | Null          |

Click <Save>.

### 

- · It is recommended that PC's Ethernet port should be allocated only one IP address.
- · It is recommended that Network should not to have multiple IGMP inquirer.
- · Choose all the port If the forwarding relationship to unknown multicast group is uncertain.

#### 12.5 DHCP

DHCP is a technology used to dynamically manage and configure clients in a concentrated manner.

The client applies to the server for configurations such as the IP address, subnet mask, and default gateway, and the server replies with corresponding configurations according to policies.

Users need to configure a DHCP server based on the global address pool to enable computers to obtain IP addresses from the global address pool dynamically.

Users can configure an address pool on a VLAN when a device supports switched Ethernet interfaces. IP addresses cannot be configured on switched Ethernet interfaces directly; therefore, you need to create a VLAN and configure a DHCP address pool on the VLAN.

| DHCP Ser    | ver Global Setting |                 |                       |            |     |      |
|-------------|--------------------|-----------------|-----------------------|------------|-----|------|
| Client Leas | se Time            |                 | s (Range: 3600-86400) |            |     |      |
| Preferred I | DNS Address        |                 |                       |            |     |      |
| Backup DN   | NS Address         |                 |                       |            |     |      |
| WINS Sen    | /er                |                 |                       |            |     |      |
|             |                    |                 |                       |            |     |      |
| Network In  | terface(VID)       | 1 🗸             |                       |            |     |      |
| Default Ga  | teway              |                 |                       |            |     |      |
| Start IP Ad | dress              |                 |                       |            |     |      |
| Max Client  | Number             |                 | Modify Clear          |            |     |      |
|             | Interface Name     | gateway         | Address Range         | Lease Time | DNS | WINS |
|             | 1                  | 192.168.1.21/24 |                       |            |     |      |

| Refresh Save |
|--------------|
|              |

#### **Procedure**

Choose <Network Management> <DHCP Server> in the navigation tree to open the page.

• Select the existed record, and input information of DNS, Gateway, Start IP address, etc.

| DHCP Server Global Setting |  |                       |  |
|----------------------------|--|-----------------------|--|
| Client Lease Time          |  | s (Range: 3600-86400) |  |
| Preferred DNS Address      |  |                       |  |
| Backup DNS Address         |  |                       |  |
| WINS Server                |  |                       |  |

| Items                    | Descriptions                                                                                                    | Default value |
|--------------------------|----------------------------------------------------------------------------------------------------|---------------|
| Client Lease<br>Time     | Indicates the lease of dynamic IP addresses. The default lease is one day (86400s). The value ranges from 3600 to 86400 s. | 14400         |
| Preferred<br>DNS Address | Indicates the main IP address of a DNS server.                                                                             | Null          |
| Backup DNS<br>Address    | Indicates the backup IP address of a DNS server.                                                                           | Null          |
| WINS Server              | Indicates the IP address of a WINS server.                                                                                 | Null          |

Click <Modify>.

Click <Save>.

• Set an address pool on a VLAN.

| Network Interface(VID) | 1 🗸 |              |
|------------------------|-----|--------------|
| Default Gateway        |     |              |
| Start IP Address       |     |              |
| Max Client Number      |     | Modify Clear |

Set the parameters as required.

| Items                         | Descriptions                                                                                                    | Default value |
|-------------------------------|----------------------------------------------------------------------------------------------------|---------------|
| Network<br>Interface<br>(VID) | Select a record in the table to indicate the name of a VLNAIF interface.<br>The VLANs in the table are created in the <ethernet switch=""> &lt;802.1Q VLAN&gt; and <ip service=""> <interface ip=""> modules.</interface></ip></ethernet> | 1             |
| Default<br>Gateway            | Indicates the default IP address and subnet mask of the selected VLAN. The value is displayed automatically after you select the <network (vid)="" interface="">.</network>                                                               | Null          |
| Start IP<br>Address           | Indicate the start IP address of the interface.                                                                                                    | Null          |
| Max Client<br>Number          | Input the max client number.<br>The value ranges from 2 to 255.                                                                                                    | Null          |

Click <Modify>.

Click <Save>.

• Clear the record.

Select the record that need to be cleared, multiple records can be selected.

Click <Clear>.

#### 12.6 DHCP Relay

Through DHCP Relay, it can achieve the processing and forwarding for DHCP information between different subnets and physical network segments. If the DHCP client and DHCP server are in the same physical network segment, the DHCP client can correctly get the dynamically assigned IP address. If they are not in the same physical network segment, the DHCP Relay Agent is required, with which the information could be forwarded to DHCP client and DHCP sever in different physical subnets instead of requiring to set DHCP server in every physical segment.

| DHCP Relay          |                    |        |
|---------------------|--------------------|--------|
| DHCP Relay          | 🔿 enable 💿 disable |        |
| Option 82           | 🔿 enable 🔍 disable |        |
| DHCP Server address | 0                  |        |
|                     | Refres             | h Save |

#### **Procedure**

Choose <Network Management> <DHCP Relay> in the navigation tree to open the page.

• Enable DHCP Relay.

Enable Option 82.

| DHCP Relay          |                    |
|---------------------|--------------------|
| DHCP Relay          | • enable O disable |
| Option 82           | • enable O disable |
| DHCP Server address | 0                  |

Input the DHCP Server Address.

| Items                  | Descriptions                                                                                                    | Default value |
|------------------------|----------------------------------------------------------------------------------------------------|---------------|
| DHCP Server<br>Address | Indicates the lease of dynamic IP addresses. The default lease is one day (86400s). The value ranges from 3600 to 86400 s. | 0             |

Click <Save>.

Disable DHCP Relay.

Disable the DHCP Relay.

#### 12.7 DHCPv6 Snooping

In order to ensure DHCP clients to obtain IP addresses through legal DHCP servers, it should set the device ports, which are directly or indirectly connected with DHCP severs trusted by administrators, as the trust ports, and set other ports as untrusted ports. There into the trust ports could normally forward the received DHCP response message, and the untrusted ports would discard the DHCP Ack, DHCP Nak, DHCP Offer, and DHCP Decline packets from DHCP server. Thus, DHCP clients can only obtain IP addresses from legal DHCP servers, and the fake DHCP server set up privately cannot assign IP addresses to DHCP clients. Besides, it requests to configure the port connected to the DHCP server to be in "trust" mode after enabling DHCP Snooping under the user's port or VLAN. Through above configurations, the device would generate a DHCP Snooping dynamic binding table.

| DHCPv6 Snoop | ing  | Enable O Disable |                   |
|--------------|------|------------------|-------------------|
| Port Trust   |      | NoTrust 🗸        |                   |
| Port range   |      | Modify           |                   |
|              | Port | Port mark        | Port Trust status |
|              | 1    | port1            | NoTrust           |
|              | 2    | port2            | NoTrust           |
|              | 3    | port3            | NoTrust           |
|              | 4    | port4            | NoTrust           |
|              | 5    | port5            | NoTrust           |
|              | 6    | port6            | NoTrust           |
|              | 7    | port7            | NoTrust           |
|              | 8    | port8            | NoTrust           |
|              | 9    | port9            | NoTrust           |
|              | 10   | port10           | NoTrust           |
|              | 11   | port11           | NoTrust           |
|              | 12   | port12           | NoTrust           |
|              | 13   | port13           | NoTrust           |
|              | 14   | port14           | NoTrust           |
|              | 15   | port15           | NoTrust           |
|              | 16   | port16           | NoTrust           |
|              | 17   | port17           | NoTrust           |
|              | 18   | port18           | NoTrust           |
|              | 19   | port19           | NoTrust           |
|              | 20   | port20           | NoTrust           |
|              | 21   | port21           | NoTrust           |
|              | 22   | port22           | NoTrust           |
|              | 23   | port23           | NoTrust           |
|              | 24   | port24           | NoTrust           |
|              | 25   | port25           | NoTrust           |
|              | 26   | port26           | NoTrust           |
|              | 27   | port27           | NoTrust           |
|              | 28   | port28           | NoTrust           |
|              |      | Refresh          | Save              |

The function is disable by default.

#### **Procedure**

Choose <Network Management> <DHCP Snooping> in the navigation tree to open the page.

• Enable DHCPv6 Snooping and set the ports to trust.

| DHCPv6 Snooping | Enable O Disable |
|-----------------|------------------|
| Port Trust      | NoTrust 🗸        |
| Port range      | Modify           |

| Items      | Descriptions                                                                                                    | Default value |
|------------|----------------------------------------------------------------------------------------------------|---------------|
| Port Trust | Set to trust the port or not.                                                                                                    | 0             |
| Port Range | Input the port number. Multiple interfaces can be selected.<br>The value ranges from 1 to the max port number. Format<br>as "2" or "1-5" or "3, 1-5". | Null          |

Click <Modify>.

Click <Save>.

• Disable DHCPv6 Snooping.

Disable the DHCPv6 Snooping.

Click <Save>.

#### 12.8 Telnet Setting

The switch supports CLI configuration through console port. Set to allow telnet setting or not while configure the device by command lines.

By default the function is disable.

| Console setting       | O Enable 🔍 Disable |                   |
|-----------------------|--------------------|-------------------|
|                       |                    | Refresh Save Help |
| Enable console port   | setting.           |                   |
| Enable console setti  | ng.                |                   |
| Click <save>.</save>  |                    |                   |
| Disable console port  | setting.           |                   |
| Disable console setti | ing.               |                   |
| Click <save>.</save>  |                    |                   |
|                       |                    |                   |

### **13 Network Information**

#### **13.1 Flow Statistics**

View packets received and sent by the ports.

Choose <Network Information> <Flow Statistics> in the navigation tree to open the page.

| Port | Sent frame         |                   |                   |               | Received frame     |                   |                   |               |
|------|--------------------|-------------------|-------------------|---------------|--------------------|-------------------|-------------------|---------------|
| Port | Singlecast package | Multicast package | Broadcast package | Error package | Singlecast package | Multicast package | Broadcast package | Error package |
| 1    | 530                | 6                 | 7                 | 0             | 483                | 47362             | 29814             | 0             |
| 2    | 0                  | 0                 | 0                 | 0             | 0                  | 0                 | 0                 | 0             |
| 3    | 0                  | 0                 | 0                 | 0             | 0                  | 0                 | 0                 | 0             |
| 4    | 0                  | 0                 | 0                 | 0             | 0                  | 0                 | 0                 | 0             |
| 5    | 0                  | 0                 | 0                 | 0             | 0                  | 0                 | 0                 | 0             |
| 6    | 0                  | 0                 | 0                 | 0             | 0                  | 0                 | 0                 | 0             |
| 7    | 0                  | 0                 | 0                 | 0             | 0                  | 0                 | 0                 | 0             |
| 8    | 0                  | 0                 | 0                 | 0             | 0                  | 0                 | 0                 | 0             |
| 9    | 0                  | 0                 | 0                 | 0             | 0                  | 0                 | 0                 | 0             |
| 10   | 0                  | 0                 | 0                 | 0             | 0                  | 0                 | 0                 | 0             |
| 11   | 0                  | 0                 | 0                 | 0             | 0                  | 0                 | 0                 | 0             |
| 12   | 0                  | 0                 | 0                 | 0             | 0                  | 0                 | 0                 | 0             |
| 13   | 0                  | 0                 | 0                 | 0             | 0                  | 0                 | 0                 | 0             |
| 14   | 0                  | 0                 | 0                 | 0             | 0                  | 0                 | 0                 | 0             |
| 15   | 0                  | 0                 | 0                 | 0             | 0                  | 0                 | 0                 | 0             |
| 16   | 0                  | 0                 | 0                 | 0             | 0                  | 0                 | 0                 | 0             |
| 17   | 0                  | 0                 | 0                 | 0             | 0                  | 0                 | 0                 | 0             |
| 18   | 0                  | 0                 | 0                 | 0             | 0                  | 0                 | 0                 | 0             |
| 19   | 0                  | 0                 | 0                 | 0             | 0                  | 0                 | 0                 | 0             |
| 20   | 0                  | 0                 | 0                 | 0             | 0                  | 0                 | 0                 | 0             |
| 21   | 0                  | 0                 | 0                 | 0             | 0                  | 0                 | 0                 | 0             |
| 22   | 0                  | 0                 | 0                 | 0             | 0                  | 0                 | 0                 | 0             |
| 23   | 0                  | 0                 | 0                 | 0             | 0                  | 0                 | 0                 | 0             |
| 24   | 0                  | 0                 | 0                 | 0             | 0                  | 0                 | 0                 | 0             |
| 25   | 0                  | 0                 | 0                 | 0             | 0                  | 0                 | 0                 | 0             |
| 26   | 0                  | 0                 | 0                 | 0             | 0                  | 0                 | 0                 | 0             |
| 27   | 0                  | 0                 | 0                 | 0             | 0                  | 0                 | 0                 | 0             |
| 28   | 0                  | 0                 | 0                 | 0             | 0                  | 0                 | 0                 | 0             |
|      |                    |                   | Reset             | Refresh       | Help               |                   |                   |               |

#### 13.2 MAC Table

Query and view the MAC table of the interfaces.

Choose <Network Information> <MAC Table> in the navigation tree to open the page.

| MAC tab   | ole inqury                    |                            |          |      |              |
|-----------|-------------------------------|----------------------------|----------|------|--------------|
| Inquiry b | y physical port               |                            |          |      |              |
| Inquiry b | y MAC address type All type 🗸 |                            |          |      |              |
|           |                               | Inquiry                    |          |      |              |
| No.       | Source address                | VLAN ID                    | Туре     | Port | Process mode |
| 1         | 00:0B:82:C4:C3:22             | 1                          | Dynamic  | 1    | forward      |
| 2         | 50:46:5D:A9:2D:29             | 1                          | Dynamic  | 1    | forward      |
| 3         | 18:31:BF:0B:C4:12             | 1                          | Dynamic  | 1    | forward      |
| 4         | 08:57:00:F5:C9:38             | 1                          | Dynamic  | 1    | forward      |
| 5         | 50:46:5D:A9:2D:32             | 1                          | Dynamic  | 1    | forward      |
| 6         | 88:D7:F6:E0:A2:DB             | 1                          | Dynamic  | 1    | forward      |
| 7         | 40:8D:5C:3F:4D:BA             | 1                          | Dynamic  | 1    | forward      |
| 8         | C6:08:80:03:5E:B3             | 1                          | Dynamic  | 1    | forward      |
| 9         | FC:AA:14:8C:F9:BA             | 1                          | Dynamic  | 1    | forward      |
| 10        | 00:E0:66:70:B7:0B             | 1                          | Dynamic  | 1    | forward      |
| 11        | 00:0B:82:C0:07:A7             | 1                          | Dynamic  | 1    | forward      |
| 12        | 00:0B:82:C0:07:A9             | 1                          | Dynamic  | 1    | forward      |
| 13        | 00:0B:82:C4:C2:F7             | 1                          | Dynamic  | 1    | forward      |
| 14        | 4C:ED:FB:61:4A:E6             | 1                          | Dynamic  | 1    | forward      |
| 15        | 00:0B:82:C0:07:A5             | 1                          | Dynamic  | 1    | forward      |
| 16        | 00:0B:82:C0:07:AB             | 1                          | Dynamic  | 1    | forward      |
| 17        | 00:0B:82:C0:09:DB             | 1                          | Dynamic  | 1    | forward      |
| 18        | 40:B0:34:22:76:6B             | 1                          | Dynamic  | 1    | forward      |
| 19        | 10:BF:48:B8:66:C5             | 1                          | Dynamic  | 1    | forward      |
| 20        | 3C:F5:CC:26:C2:39             | 1                          | Dynamic  | 1    | forward      |
|           | Previous                      | Current page / Total pages | 1/2 Next |      |              |
|           |                               | Refresh Help               |          |      |              |

#### **Procedure**

Query MAC table

Set the query conditions, Click <Inquiry>.

By default, all the MAC table are displayed.

### 

Multicast MAC address table is displayed in IGMP snooping table, all these address tables are unicast addresses. The permanent static address is configured in static MAC address port table. Users need to modify corresponding entries when the port changes. The aging time of MAC address is 300s by default, after port disconnected the upper port operation procedures clear all correspond port entries.

### 14 System Management

#### 14.1 IP Address

User can view and modify the Manage VLAN, IPv4 address, IPv6 address, default gateway and DNS address.

| Static IP            | O Inband 🔍 Outband |                   |
|----------------------|--------------------|-------------------|
| Manage VLAN          | 1                  |                   |
| IPv4 address         | 192.168.1.200      |                   |
| Subnet mask          | 255.255.255.0      |                   |
| Default gateway      | 192.168.1.1        |                   |
| DNS address          | 192.168.1.1        |                   |
| IPv6 address         |                    | (XIXIXIXIXIX/64)  |
| IPv6 default gateway |                    | (X:X:X:X:X:X:X)   |
|                      |                    | Refresh Save Help |

#### **Procedure**

Choose < System Management> <IP Address> in the navigation tree to open the page.

• Configure the parameters.

| Items                   | Descriptions                                                                                                    | Default value     |
|-------------------------|----------------------------------------------------------------------------------------------------|-------------------|
| Manage<br>VLAN          | VLAN ID of the interface.<br>The value ranges from 1 to 4094.                                                                    | 1                 |
|                         | Note: If the VLAN ID of the switch changes, the VLAN ID of managed PC linked with the switch must be changed to the same.        |                   |
| IPv4 Address            | The IPv4 address of the IP address of the Ethernet interface.                                                                    | 192.168.1.20<br>0 |
| Subnet Mask             | The subnet mask of the IPv4 address.                                                                                             | 255.255.255.<br>0 |
| Default<br>Gateway      | The default gateway the switch linking with.                                                                                     | 192.168.1.1       |
| DNS Address             | The default DNS address the switch linking with.<br>Please fill in correct DNS address when using it for NTP<br>and alarm email. | 192.168.1.1       |
| IPv6 Address            | The IPv6 Address of the IP address of the Ethernet interface.                                                                    | Null              |
| IPv6 default<br>Gateway | The default gateway of the IPv6 address.                                                                                         | Null              |

#### 14.2 User Management

The Web system manages users at levels.

User levels are marked by numbers from 1 to 15, in ascending order.

The access privilege of user is determined by the level of this user.

| User Setting     |     |   |                   |         |
|------------------|-----|---|-------------------|---------|
| Access Privilege | 15  | ~ |                   |         |
| User name        |     |   |                   |         |
| Input password   |     |   |                   |         |
| Confirm password |     |   |                   |         |
|                  |     |   | Add Modify Delete |         |
|                  | No. |   | Access Privilege  | Usename |
|                  | 1   |   | 15                | admin   |
|                  |     |   | Refresh Help      |         |

#### **Procedure**

Choose <System Management> <User Setting> in the navigation tree to open the page.

Create username.

| Items               | Descriptions                                                                                                    | Default value |
|---------------------|----------------------------------------------------------------------------------------------------|---------------|
| Access<br>Privilege | Choose the user level, from 1~15.                                                                                     | 15            |
|                     | <ul> <li>With lower than 3 level, the users are only allowed the<br/>read permission.</li> </ul>                      |               |
|                     | <ul> <li>With 3 and higher than 3 level, the users are allowed the<br/>read, create and delete permission.</li> </ul> |               |
| User Name           | Input the username, supporting 32 digits of letters or numbers.                                                       | Null          |
| Input<br>Password   | Input the password, support 16 digits of letters or numbers.                                                          | Null          |
| Confirm<br>Password | Confirm the password.<br>The value must be the same as <input password=""/> .                                         | Null          |

Click <Add>.

Click <Save>.

• Delete username.

Choose the username that need to be deleted.

Click <Delete>.

#### 14.3 Log Information

Users can view, download and clear the system log, including:

- System restart
- Port link down/up
- Power supply status
- login information
- Broadcast storm
- System action and operation record
- NTP time synchronization information
- Other system information

| Remote log serve   | er 📀 Ena  | ble O Disable       |                            |               |           |
|--------------------|-----------|---------------------|----------------------------|---------------|-----------|
| Log server addres  | S         |                     | Record lowest grade        | notifications | ~         |
| Information proces | ssing Dov | vnload Delete       |                            |               |           |
| No.                | Туре      | Time                |                            | Ever          | nt        |
| 1                  | LINK      | 2020-11-04 15:51:44 |                            | Port GE0/1    | Link Up!  |
| 2                  | LINK      | 2020-11-04 15:51:47 |                            | Port GE0/1 L  | ink Down! |
| 3                  | LINK      | 2020-11-04 15:51:49 |                            | Port GE0/1    | Link Up!  |
|                    |           | Previous            | Current page / Total pages | 1/1 Next      |           |

#### **Procedure**

Choose <System Management> <Log Information> in the navigation tree to open the page.

• Enable remote log server.

| Remote log server      | O Enable O Disable |                     |                 |
|------------------------|--------------------|---------------------|-----------------|
| Log server address     |                    | Record lowest grade | notifications 🗸 |
| Information processing | Download Delete    |                     |                 |

Configure system log function.

| Items                  | Descriptions                                                                                                    | Default value |
|------------------------|----------------------------------------------------------------------------------------------------|---------------|
| Log Server<br>Address  | The server address that receiving log information.                                                                                                    | Null          |
| Record<br>lowest grade | <ul> <li>There are eight optional levels:</li> <li>error information</li> <li>notification information to be logged</li> <li>information in need of quick reaction</li> <li>serious information</li> <li>information that can't be used in system</li> <li>normal but important information</li> <li>information in debug</li> <li>warning information</li> </ul>     | Notifications |
| .ee. grade             | <ul> <li>error information</li> <li>notification information to be logged</li> <li>information in need of quick reaction</li> <li>serious information</li> <li>information that can't be used in system</li> <li>normal but important information</li> <li>information in debug</li> <li>warning information</li> <li>Choose the lowest record grade type.</li> </ul> |               |

• Clear the system log records.

Click <Delete> to delete the displayed log.

• Download the system log records.

Click <Download> to download the displayed log.

### 

The system log can't be recovered after clear operation!

#### 14.4 File Management

Users can restore the factory value, reboot the system, download the actual configuration file, upload configuration file, and upgrade the software version.

System management>>File management

| Configuration files      |         |                            |  |
|--------------------------|---------|----------------------------|--|
| Configuration backup     | Backup  |                            |  |
| Configuration recover    | Recover | Choose File No file chosen |  |
| Software update          |         |                            |  |
| Select update file       | Update  | Choose File No file chosen |  |
| Destore factory defaults |         |                            |  |
| Restore factory defaults |         |                            |  |
| Restore factory defaults | ОК      |                            |  |
| System report            |         |                            |  |
| System rebool            |         |                            |  |
| System reboot            | ОК      |                            |  |
|                          |         | Help                       |  |

#### **Procedure**

Choose <System Management> <Management> in the navigation tree to open the page.

• Back up the configuration.

Click <Backup> under <Configuration File>-< Configuration Backup >.

The configuration file will be downloaded.

Upload configuration file.

Click <Choose File>, upload the configuration file.

Click <Recover> under <Configuration File>-< Configuration Recover >.

The configuration file will be uploaded

### 

The actual configuration will be covered after uploading configuration file operation. Please download your configuration file before uploading, or the latest configuration can't be recovered.

• Upgrade the software.

Click <Choose File> under <System Upgrade>.

Click <Upgrade>.

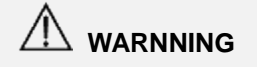

- To upgrade the software version, please contact the seller to get the software package.
- After software upgrade, please press the <Init> key on the front panel for 5s, to make sure the new version software will work normally.
- Restore factory default value remotely.

Click <OK> under <Restore Factory defaults>.

| 192.168.1.200 says<br>Warning:                              |            |        |
|-------------------------------------------------------------|------------|--------|
| Recover all the Settings except the IP address<br>password! | , user nar | me and |
| start to recover?                                           |            |        |
|                                                             | ок         | Cancel |

Click <OK>.

Reboot the system remotely.

Click <OK> under <System Reboot>.

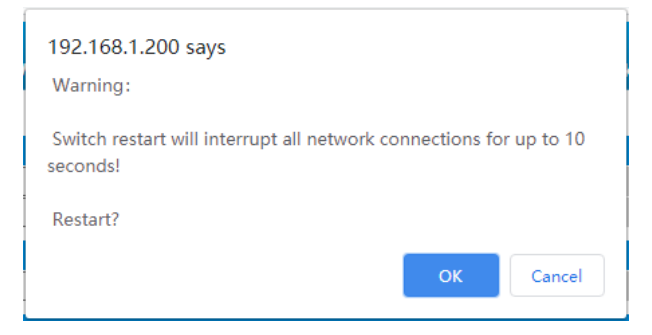

Click <OK>.

#### 14.5 Web Access Control

The switch supports Web system management through http or https. The mode can be switched here.

By default it is http.

Choose <System Management> <Web Access Control> in the navigation tree to open the page.

| WEB Serve transfer protocol | Онттр 🔍 нттрs |  |
|-----------------------------|---------------|--|
|                             | Refresh Save  |  |
| Enable bttp setting         |               |  |
| • Enable http setting.      |               |  |
| Enable http setting.        |               |  |
| Click <save>.</save>        |               |  |
| Enable https setting.       |               |  |
| Enable https setting.       |               |  |
| Click <save>.</save>        |               |  |
|                             |               |  |

#### 14.6 One Key Smart

On this page, users could check up the main configuration and change the mode of the switch.

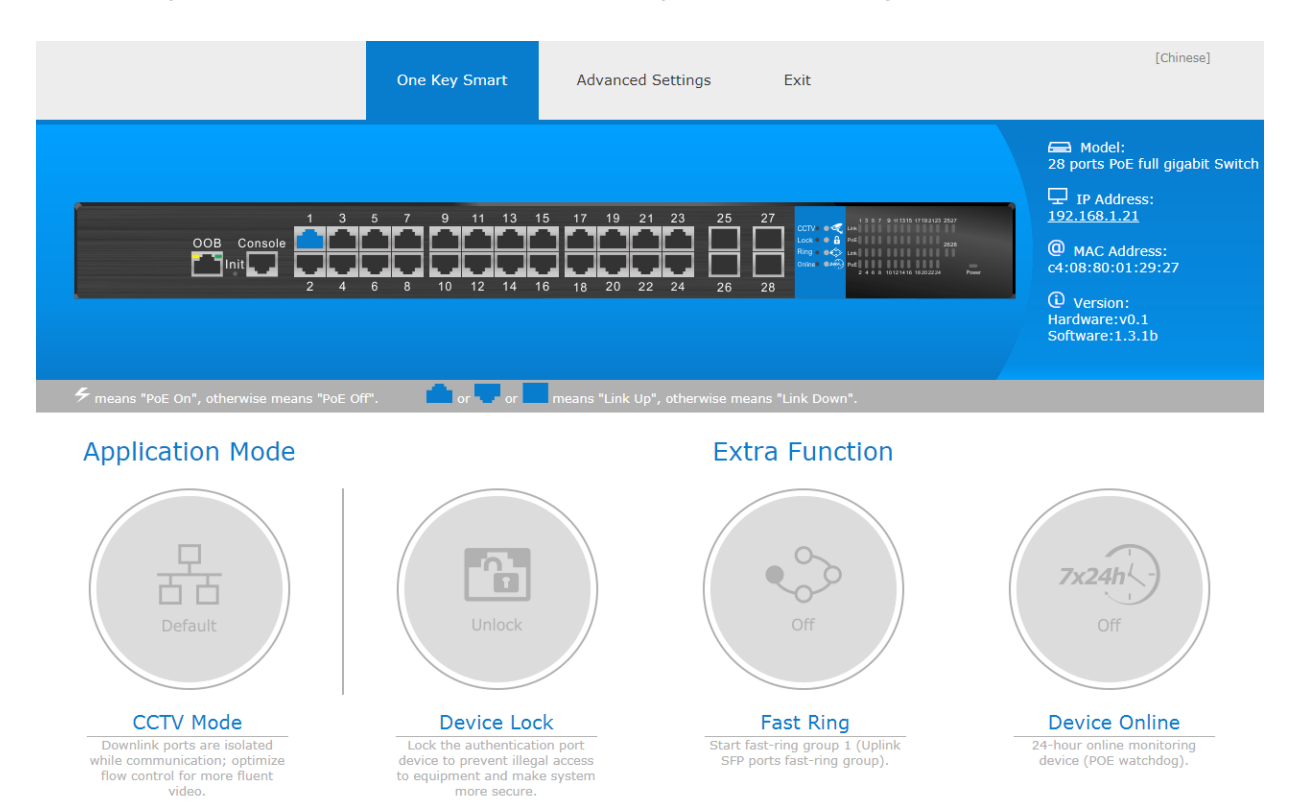

#### **Procedure**

Login the Web system or choose <System Management> <One Key Smart> in the navigation tree to open the page.

• View the main configuration.

| Items       | Descriptions                                                                                                    |
|-------------|----------------------------------------------------------------------------------------------------|
| Model       | The model of the switch.                                                                                            |
| IP Address  | The IP address of the switch.<br>It can be configured on <system management=""> <ip address=""> page.</ip></system> |
| MAC Address | The MAC address of the switch.                                                                                      |
| Version     | Hardware and software version of the system.                                                                        |

• Switch the following mode of switch.

| Items         | Descriptions                                                                                                    | Default value |
|---------------|----------------------------------------------------------------------------------------------------|---------------|
| CCTV Mode     | Switch to this mode, downlink ports are isolated while communication; optimize flow control for more fluent video. | Disable       |
| Device Lock   | Lock the authentication port device to prevent illegal access to equipment and make system more secure.            | Disable       |
| Fast Ring     | Start Fast Ring group 1 (Fast Ring group of X1.X2 ports).                                                          | Disable       |
| Device Online | POE watchdog, 24-hour online monitoring switch.                                                                    | Disable       |

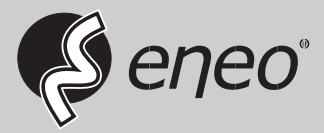

eneo<sup>®</sup> is a registered trademark of VIDEOR E. Hartig GmbH Exclusive distribution through specialised trade channels only.

VIDEOR E. Hartig GmbH Carl-Zeiss-Straße 8 63322 Rödermark/Germany Tel. +49 (0) 6074 / 888-0 Fax +49 (0) 6074 / 888-100 www.videor.com www.eneo-security.com

Technical changes reserved

© Copyright by VIDEOR E. Hartig GmbH Version: 03/2021